# User manual

Manuel d'utilisation Gebruikershandleiding Användar-handbok

# PhotoFrame™

| Benutzerhandbuch | Manuale per l'utent

# | Manual del usuario | Manual do usuário

9FF2

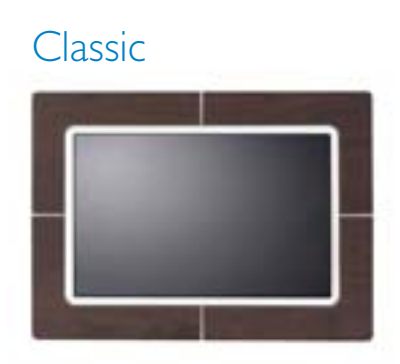

9FF2CWO

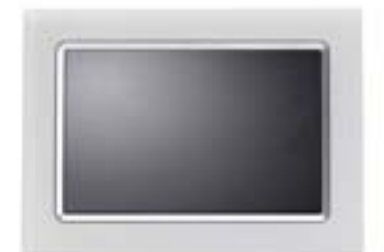

9FF2CMI

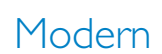

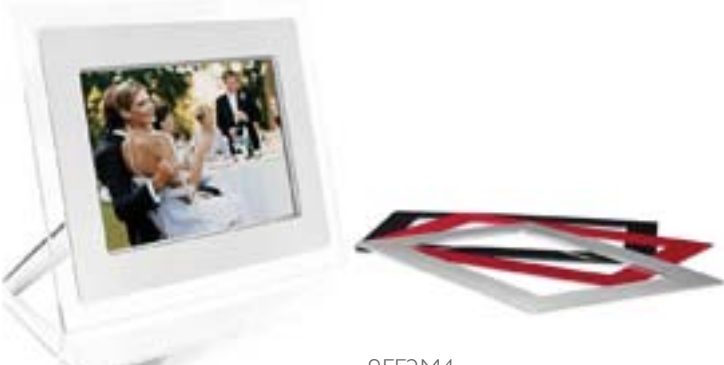

9FF2M4

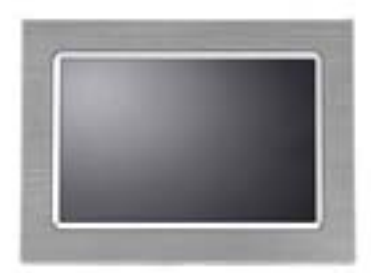

9FF2CME

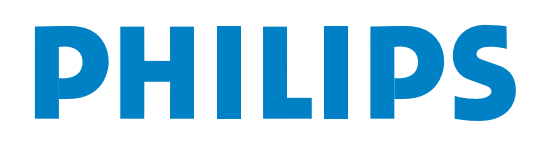

# Inhoud

#### Philips © 2006 2006.8 Eerste versie V06.08.10

| —1—                                          |
|----------------------------------------------|
| 1. Aan de slag 3 -                           |
| I.I Verpakkingslijst 3 -                     |
| I.2 Eerste installatie 4 -                   |
| I.2.1 Stroombron aansluiten 4 -              |
| 1.2.2 Bedieningsknoppen 5 -                  |
| 1.2.3 Het PhotoFrame™ inschakelen 6 -        |
| 1.2.4 De gewenste taal selecteren - 7 -      |
| 1.2.5 Tiid, datum en klok instellen - 8 -    |
| 1.2.6 Foto's vanaf de geheugenkaart afspelen |
| - 9 -                                        |
| 1.2.7 Foto's kopiëren vanaf de PC 10 -       |
| — <u>2</u> —                                 |
| 2. Van foto's genieten                       |
| 2.1 Modus Browse (Bladeren) 11 -             |
| 2.2 Modus Slide Show (Diavoorstelling) - 11  |
| -                                            |
| <u> </u>                                     |
| 3. Foto's en albums beheren 12 -             |
| 3.1 Toegang tot en navigatie naar            |
| miniaturen 12 -                              |
| 3.2 Snelle toegang tot miniaturen 13 -       |
| 3.3 Eén of meerdere foto's selecteren - 13 - |
| 3.4 Menu Photos (Foto's) 14 -                |
| 3.4.1 Foto's kopiëren 14 -                   |
| 3.4.2 Foto's verwijderen 17 -                |
| 3.4.3 Roteren, in- en uitzoomen en           |
| bijsnijden 19 -                              |
| <b>3.4.4</b> Foto's verplaatsen 23 -         |
| 3.4.5 Foto-effecten 25 -                     |
| 3.4.6 Frames 27 -                            |
| 3.5 Menu Album 29 -                          |
| 3.5.1 Nieuw fotoalbum maken 29 -             |
| 3.5.2 Naam van album wijzigen 30 -           |
| 3.5.3 Album verwijderen                      |
| _4                                           |
| 4. Diavoorstellingen maken en                |
| beheren 32 -                                 |
|                                              |

| 4.1 Diavoorstellingen 32 -                   |
|----------------------------------------------|
| 4.1.1 Nieuwe diavoorstelling maken 32 -      |
| 4.1.2 Alle albums of een geselecteerde       |
| diavoorstelling afspelen 33 -                |
| 4.1.3 Album toevoegen aan diavoorstelling -  |
| 34 -                                         |
| 4.1.4 Album verwijderen uit diavoorstelling- |
| 36 -                                         |
| 4.1.5 Naam diavoorstelling wijzigen 37 -     |
| 4.1.6 Diavoorstelling verwijderen 39 -       |
| 4.2 Volgorde van de diavoorstelling 41 -     |
| 4.3 Overgangseffecten 42 -                   |
| 4.4 Frequentie 43 -                          |
| <b>4.5 Collage</b> 45 -                      |
| 4.6 Achtergrondkleur 46 -                    |
| 4.7 Klok weergeven 47 -                      |
| —5—                                          |
| 5. Installatie 48 -                          |
| 5.1 Helderheid 48 -                          |
| 5.2 Taal 49 -                                |
| 5.3 Geheugenkaart 50 -                       |
| 5.4 Herinnering gebeurtenis 51 -             |
| 5.4.1 Nieuwe herinnering maken 51 -          |
| 5.4.2 Herinnering met sluimerfunctie 55 -    |
| 5.5 Tijd, datum en klok 56 -                 |
| 5.6 Autom. in- en uitschakelen 58 -          |
| 5.7 Autom. kantelfunctie 61 -                |
| 5.8 Pieptoon in- en uitschakelen 62 -        |
| 5.9 Status 63 -                              |
| —6—                                          |
| 6. Help-informatie weergeven 64 -            |
| 6.1 Status van display controleren 64 -      |
| 6.2 Omgang met PhotoFrame <sup>™</sup> 65 -  |
| 6.3 Veelgestelde vragen 66 -                 |
| —7— <sup>°</sup>                             |
| 7.3 Specificaties 68 -                       |

#### Inleiding

Het digitale PhotoFrame<sup>™</sup> van Philips kan verticaal en horizontaal worden geplaatst, dus het is geschikt voor alle foto's. Dankzij de interne oplaadbare batterij kunt u het digitale PhotoFrame<sup>™</sup> laten circuleren en foto's laten zien zonder dat u een netsnoer nodig hebt. Of u kunt het PhotoFrame<sup>™</sup> ergens in een kamer plaatsen voor een voortdurende weergave van foto's door het PhotoFrame<sup>™</sup> aan te sluiten op het stopcontact.

# I. Aan de slag

# I.I Verpakkingslijst

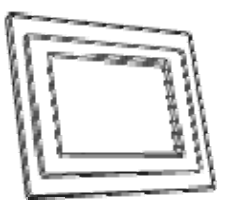

Digitaal PhotoFrame™

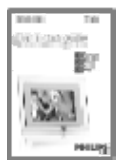

Snelstartgids

Overige benodigdheden

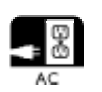

Stopcontact

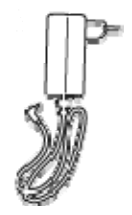

Voedingsadapter

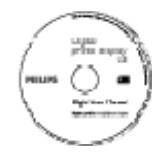

Gebruikershandleiding en Auto Run-software op CD

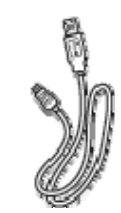

USB-kabel naar PC (mannelijke stekker van B-type)

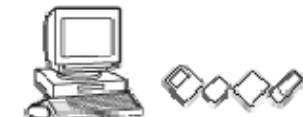

Digitale foto's op geheugenkaart of PC

#### I.2 Eerste installatie

#### De onderdelen uit de verpakking halen

#### I.2.1 Stroombron aansluiten

Sluit het meegeleverde netsnoer aan op het PhotoFrame $^{\text{TM}}$  en steek het snoer in een stopcontact.

De interne batterij wordt opgeladen en het batterijlampje gaat blauw knipperen. Dit duurt ongeveer 3 uur.

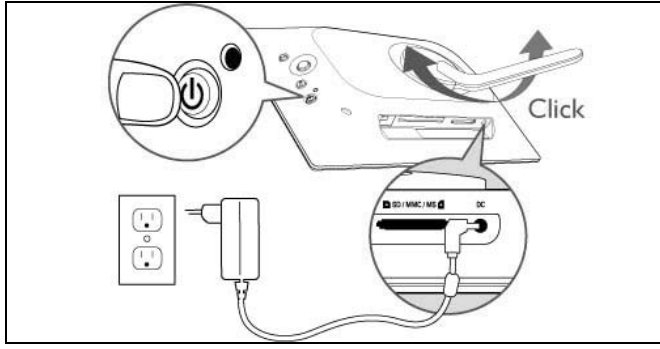

**Opmerking:** om veiligheidsredenen en voor een optimale stabiliteit raadt Philips aan om de standaard in te stellen onder een hoek die wordt bepaald door de twee klikposities. Als u andere posities gebruikt, kan het PhotoFrame<sup>™</sup> vallen. De gebruiker is in dit geval geheel aansprakelijk.

## I.2.2 Bedieningsknoppen

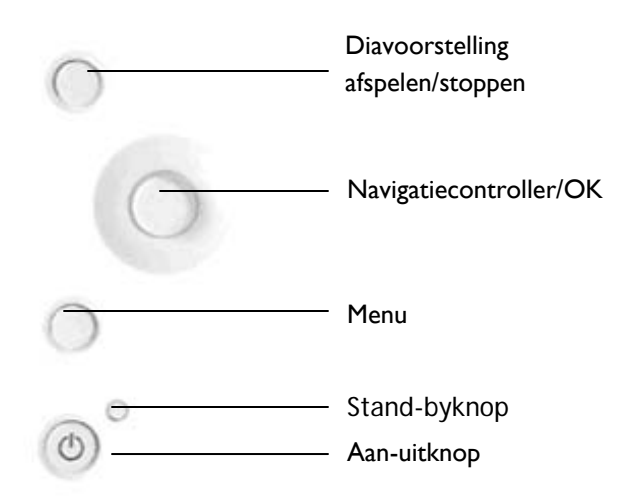

- Gebruik uw PhotoFrame<sup>™</sup> door op de bedieningsknoppen aan de achterkant te drukken.
- De bedieningsknoppen en instructies worden onderaan het menuscherm weergegeven.

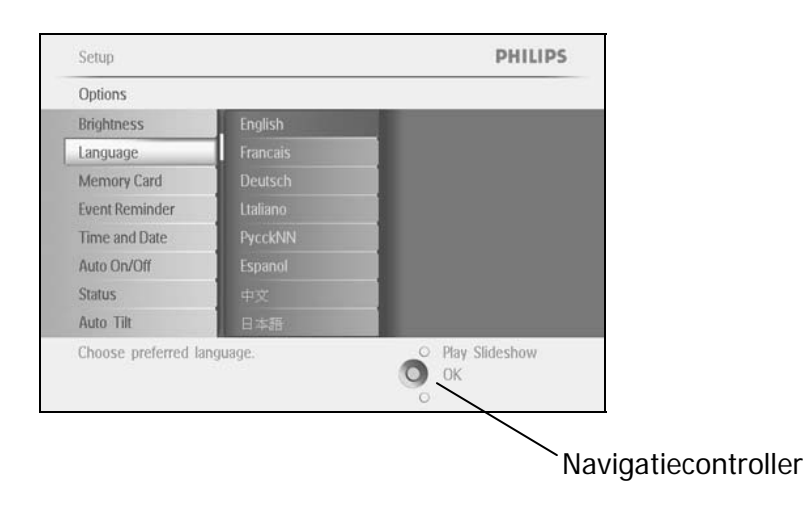

# I.2.3 Het PhotoFrame<sup>™</sup> inschakelen

Druk op de aan-uitknop.

Het aan-uitlampje is blauw en er wordt een diavoorstelling afgespeeld

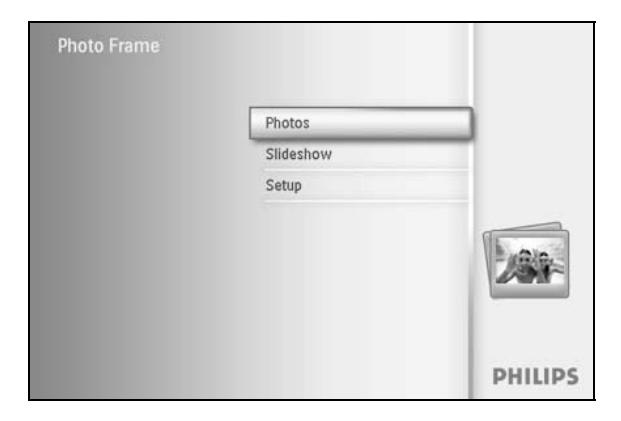

#### 1.2.4 De gewenste taal selecteren (Standaardtaal – Engels)

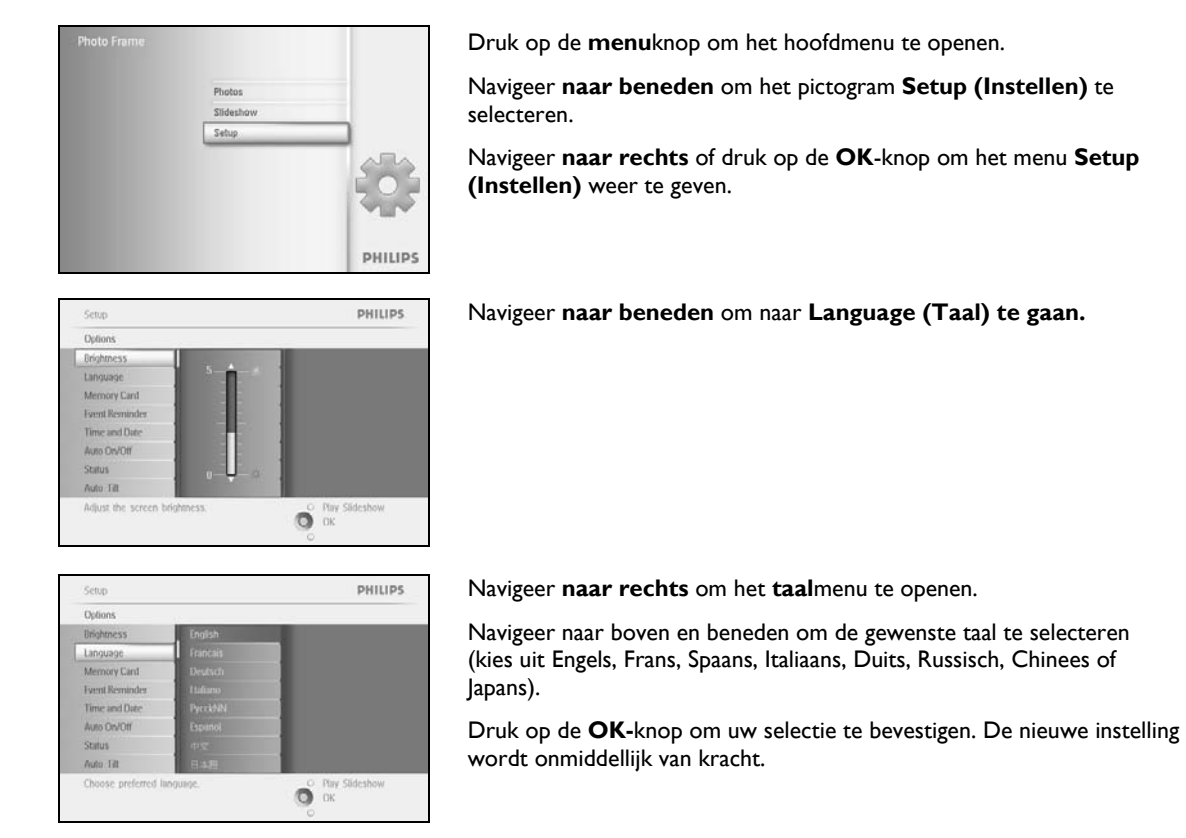

## 1.2.5 Tijd, datum en klok instellen

Gebruik deze functie om de datum en tijd van het PhotoFrame™ in te stellen.

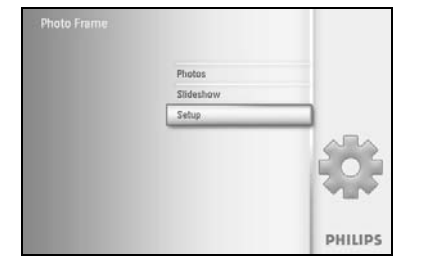

Druk op de **menu**knop om het hoofdmenu te openen.

Navigeer naar beneden om het installatiepictogram te markeren.

Navigeer **naar rechts** of druk op de **OK**-knop om het menu Setup (Instellen) weer te geven.

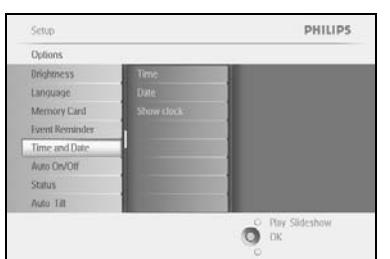

Navigeer **naar beneden** naar Time and Date (Tijd en datum). Navigeer **naar rechts** voor de tijdinstellingen

# Setue I Options PHILIPS Time and Date Time Date Date Date Option Show Clock Show Clock Set the date:day/month/year Set the date:day/month/year

#### Tijd:

Navigeer **naar boven** en **beneden** om Time (Tijd) te selecteren. Navigeer **naar links** en **rechts** voor uren, minuten en AM/PM.

Druk op de **OK**-knop om de selectie te bevestigen.

#### Datum:

Navigeer naar boven en beneden om Date (Datum) te selecteren.

Navigeer **naar links** en **rechts** voor dagen, maanden en jaren.

Druk op de **OK**-knop om de selectie te bevestigen.

#### Klok weergeven:

Als u het PhotoFrame™ als een klok wilt gebruiken, gaat u als volgt te werk

Navigeer **naar boven** en **beneden** om Show Clock (Klok weergeven) te selecteren

Navigeer naar rechts en vervolgens **naar boven** en **beneden** om No Clock (Geen klok), Full Screen (Volledig scherm), In Slideshow (In diavoorstelling) of Both (Beide) te selecteren

Druk op de **OK**-knop om de selectie te bevestigen.

Druk op Play Slideshow (Diavoorstelling afspelen) om het menu af te sluiten en de diavoorstelling te starten.

**OPMERKING:** de tijd en datum moeten worden ingesteld voordat de Event Reminder (Herinnering gebeurtenis) en de functies voor automatisch in- en uitschakelen kunnen worden ingesteld.

Opmerking 2: klok weergeven

U kunt in de modus Slideshow (Diavoorstelling) en de modus Browse (Bladeren) een klok op het scherm laten weergeven boven uw foto's.

#### 1.2.6 Foto's vanaf de geheugenkaart afspelen

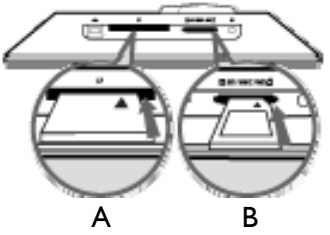

A. CF-kaart

B. SD/MMC/MS/ xD-kaart

#### Een geheugenkaart plaatsen:

- Schuif de geheugenkaart in de sleuf van het frame.
- Als u een Compact Flash-kaart gebruikt, schuift u deze stevig in de grotere sleuf met het uiteinde eerst en het etiket NAAR BENEDEN gericht.
- Gebruikt u een xD-, SD-, MMC- of een Memory Stick-kaart, dan schuift u deze in de kleinere sleuf met het uiteinde eerst en het etiket NAAR BOVEN gericht tot de kaart vastklikt.

Na enkele seconden worden de foto's op de geheugenkaart weergegeven en wordt er een diavoorstelling gestart.

De geheugenkaart mag NIET worden verwijderd net nadat u deze hebt geplaatst in het PhotoFrame™ of als het aantal foto's in het PhotoFrame™ wordt geteld. Wacht totdat het scherm stabiel is

#### Een geheugenkaart verwijderen:

- Om de Compact Flash-kaart te verwijderen trekt u deze voorzichtig uit de sleuf.
- Om de xD-, SD-, MMC- of de Memory Stick-kaart te verwijderen drukt u opnieuw tegen de kaart om deze te ontgrendelen en trekt u de kaart naar buiten.

**BELANGRIJKE MEDEDELING:** het PhotoFrame<sup>™</sup> van Philips biedt geen ondersteuning voor Memory Stick Duo, PRO Duo en RS-MMC, zelfs niet met een adapter.

**Opmerking:** als u foto's wilt kopiëren van de geheugenkaart naar het PhotoFrame <sup>™</sup> leest u het gedeelte over het kopiëren van foto's.

- Tips: Vergroot het geheugen van het PhotoFrame<sup>™</sup> door er permanent een geheugenkaart in te plaatsen. Hiermee kunnen dezelfde functies worden uitgevoerd als die van het interne geheugen.
  - De twee geheugenkaartsleuven kunnen tegelijkertijd worden gebruikt. In de ene sleuf kan dus extra geheugen worden geplaatst en in de andere sleuf kan een geheugenkaart van een camera worden geplaatst voor het lezen en kopiëren van foto's.

**Opmerking:** als u foto's op de geheugenkaart wilt verwijderen, moet deze functie op de geheugenkaart zijn ingeschakeld. Als u dat wilt doen, leest u het gedeelte over het installeren van de geheugenkaart.

# 1.2.7 Foto's kopiëren vanaf de PC

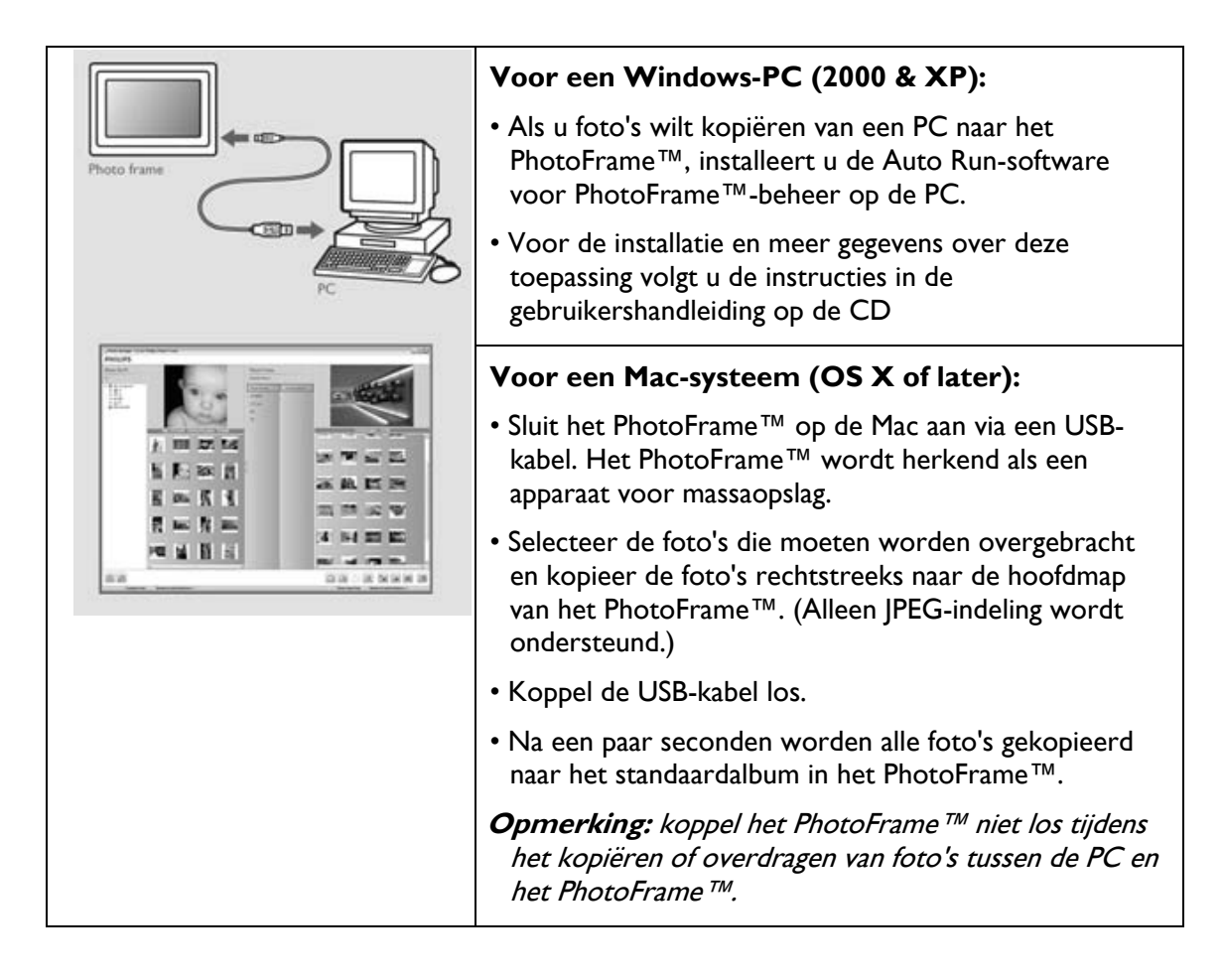

# 2. Van foto's genieten

#### 2.1 Modus Browse (Bladeren)

- Om in de modus Browse (Bladeren) te komen dient u zich in de modus Slideshow (Diavoorstelling) te bevinden en eenmaal te klikken op de knop voor afspelen en stoppen.
- Als u door de foto's wilt bladeren, navigeert u naar links en rechts.
- Als u de diavoorstelling opnieuw wilt starten, drukt u op de **knop voor het afspelen** en stoppen van de diavoorstelling.

#### 2.2 Modus Slide Show (Diavoorstelling)

U komt in de modus Slideshow (Diavoorstelling) als u het PhotoFrame™ hebt ingeschakeld. Navigeer naar links en rechts om snel door de foto's te bladeren.

**Opmerking I:** de frequentie van de diavoorstelling kan worden aangepast. Als u dat wilt doen, leest u het gedeelte over de frequentie van de diavoorstelling. **Opmerking 2:** voor het maken van een diavoorstelling en het beheer hiervan leest u het gedeelte "Diavoorstellingen maken en beheren".

**Opmerking 3:** foto's kunnen eenvoudig worden bewerkt in de modus Slideshow (Diavoorstelling) door te drukken op de **OK**-knop. Als u rechtstreeks naar de miniatuurmodus wilt gaan, leest u gedeelte over het menu Photos (Foto's).

# 3. Foto's en albums beheren

#### 3.1 Toegang tot en navigatie naar miniaturen

Een groot aantal foto's kan snel worden weergegeven met behulp van miniaturen.

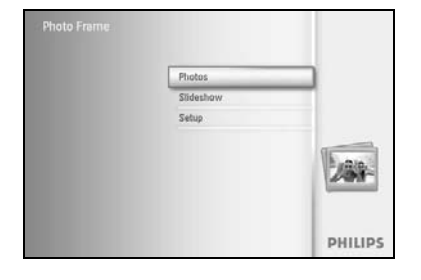

Druk op de **menu**knop om het hoofdmenu te openen.

Navigeer **naar rechts** of druk op de **OK**-knop om het menu **Photos** (Foto's) weer te geven.

Thotos PHILIPS
Source
Photo Frame New Album
Defot ration
Defot ration
Defot ration
Defot ration
Defot ration
Defot ration
Defot ration
Defot ration
Defot ration
Defot ration
Defot ration
Defot ration
Defot ration
Defot ration
Defot ration
Defot ration
Defot ration
Defot ration
Defot ration
Defot ration
Defot ration
Defot ration
Defot ration
Defot ration
Defot ration
Defot ration
Defot ration
Defot ration
Defot ration
Defot ration
Defot ration
Defot ration
Defot ration
Defot ration
Defot ration
Defot ration
Defot ration
Defot ration
Defot ration
Defot ration
Defot ration
Defot ration
Defot ration
Defot ration
Defot ration
Defot ration
Defot ration
Defot ration
Defot ration
Defot ration
Defot ration
Defot ration
Defot ration
Defot ration
Defot ration
Defot ration
Defot ration
Defot ration
Defot ration
Defot ration
Defot ration
Defot ration
Defot ration
Defot ration
Defot ration
Defot ration
Defot ration
Defot ration
Defot ration
Defot ration
Defot ration
Defot ration
Defot ration
Defot ration
Defot ration
Defot ration
Defot ration
Defot ration
Defot ration
Defot ration
Defot ration
Defot ration
Defot ration
Defot ration
Defot ration
Defot ration
Defot ration
Defot ration
Defot ration
Defot ration
Defot ration
Defot ration
Defot ration
Defot ration
Defot ration
Defot ration
Defot ration
Defot ration
Defot ration
Defot ration
Defot ration
Defot ration
Defot ration
Defot ration
Defot ration
Defot ration
Defot ration
Defot ration
Defot ration
Defot ration
Defot ration
Defot ration
Defot ration
Defot ration
Defot ration
Defot ration
Defot ration
Defot ration
Defot ration
Defot ration
Defot ration
Defot ration
Defot ration
Defot ration
Defot ration
Defot ration
Defot ration
Defot ration
Defot ration
Defot ration
Defot ration
Defot ration
Defot ration
Defot ration
Defot ration
Defot ration
Defot ration
Defot ration
Defot ration
Defot ration
Defot ration
Defot ration
Defot ration
Defot ration
Defot ration
Defot ration
Defot ration
Defot ration
Defot ration
Defot ration
Defot ration
Defot ration
Defot ration
Defot ration

Navigeer **naar beneden** om de fotobron te selecteren waar u doorheen wilt bladeren.

Navigeer **naar rechts** om het gewenste album te openen.

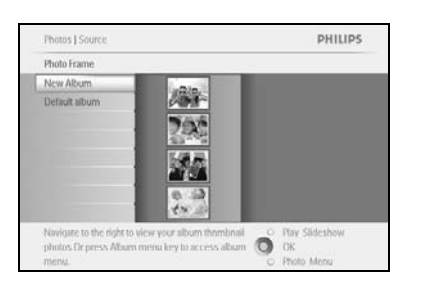

Navigeer **naar rechts** om de foto's in het gekozen album weer te geven.

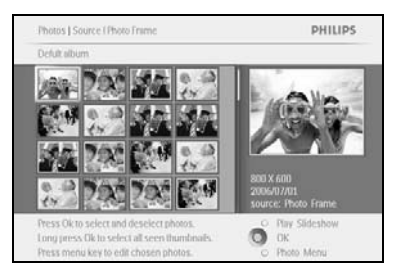

Navigeer **naar links** en **rechts** om door de foto's te bladeren.

**Opmerking:** als u bij de eerste foto naar links navigeert, keert u terug naar het vorige menu.

Navigeer **naar boven** en **beneden** om door de volgende 16 afbeeldingen te bladeren.

Druk op Play Slideshow (Diavoorstelling afspelen) om het menu af te sluiten en de diavoorstelling te starten.

U kunt ook naar **links** navigeren om terug te bladeren door de menu's.

#### 3.2 Snelle toegang tot miniaturen

U kunt vanuit een diavoorstelling direct toegang krijgen tot miniaturen door te drukken op de **OK**-knop. Er wordt een miniatuur weergegeven met een minivoorbeeld van de foto die u het laatst zag in de diavoorstelling toen u op de **OK**-knop drukte.

#### 3.3 Eén of meerdere foto's selecteren

PHILIPS

Play Slideshow OK

Op de volgende manier kunt u één foto, meerdere foto's of alle 16 foto's selecteren.

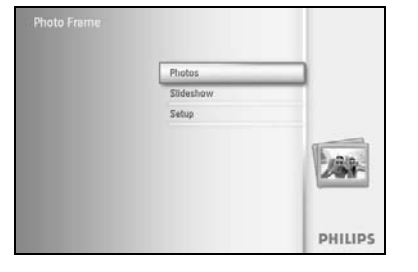

Druk op de **menu**knop om het hoofdmenu te openen.

Navigeer **naar rechts** of druk op de **OK**-knop om het menu **Photos** (Foto's) weer te geven.

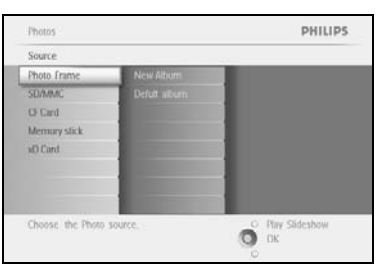

Photos | Sour

tos Dr press Albam n

Navigeer **naar beneden** om de media te selecteren waar u doorheen wilt bladeren.

Navigeer **naar rechts** om het gewenste album te openen.

Navigeer **naar rechts** om de foto's in het gekozen album weer te geven.

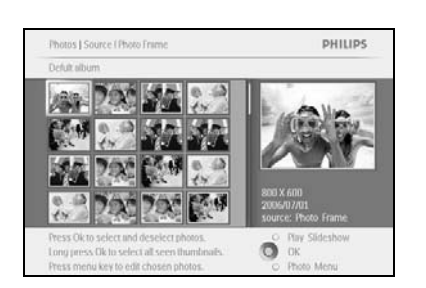

where to access album

Navigeer **naar links, rechts, naar boven** en **beneden** om door de foto's te bladeren.

**Opmerking:** als u **naar links** navigeert terwijl u op dia 1 staat, keert u terug naar het vorige menu.

Druk op **OK** om afzonderlijke afbeeldingen te selecteren. Selecteer meer dan één foto door naar een tweede foto te gaan en opnieuw **OK** te drukken. Als u de selectie van een foto wilt opheffen, drukt u opnieuw op **OK** voor de geselecteerde foto.

Houd **OK 3** seconden ingedrukt om alle zichtbare miniaturen te selecteren.

Druk op de **menu**knop om het menu Photos (Foto's) te openen.

Druk op **Play Slideshow (Diavoorstelling afspelen)** om het menu af te sluiten en de diavoorstelling te starten. U kunt ook **naar links** navigeren om terug te bladeren door de menu's.

# 3.4 Menu Photos (Foto's)

Via dit menu kunt u alles regelen wat met het beheer van uw foto's te maken heeft. U kunt foto's kopiëren, verwijderen en verplaatsen, en u kunt verschillende effecten en frames selecteren die u kunt toepassen op uw foto's.

#### 3.4.1 Foto's kopiëren

U kunt foto's die zijn opgeslagen op een geheugenkaart of PC kopiëren naar het interne geheugen van het PhotoFrame<sup>™</sup> of naar een geheugenkaart die in het PhotoFrame<sup>™</sup> is geplaatst. Het PhotoFrame<sup>™</sup> slaat een kopie van de oorspronkelijke foto met andere afmetingen vervolgens intern op. Deze kopie met andere afmetingen blijft in het PhotoFrame<sup>™</sup> opgeslagen tot u de kopie uit het PhotoFrame<sup>™</sup> verwijdert.

# **Opmerking:** alle foto's die zijn verwerkt en gekopieerd door het PhotoFrame <sup>™</sup> krijgen andere afmetingen voor een optimale weergave op het PhotoFrame <sup>™</sup> en om omslagruimte te besparen.

In het interne geheugen van het PhotoFrame<sup>™</sup> kunnen 110-150 foto's met andere afmetingen worden opgeslagen. Raadpleeg het gedeelte Foto's verwijderen als u wilt weten hoe u foto's moet verwijderen die zijn opgeslagen in het PhotoFrame<sup>™</sup>.

U kunt foto's één voor één kopiëren of een aantal foto's tegelijk kopiëren.

#### Eén of meer foto's kopiëren

Plaats de geheugenkaart in het PhotoFrame<sup>™</sup> en volg onderstaande instructies.

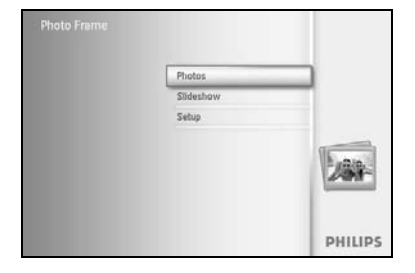

Druk op de **menu**knop om het hoofdmenu te openen.

Selecteer het pictogram Photos (Foto's) en navigeer **naar rechts** of druk op de **OK**-knop om het menu **Photos (Foto's)** te openen.

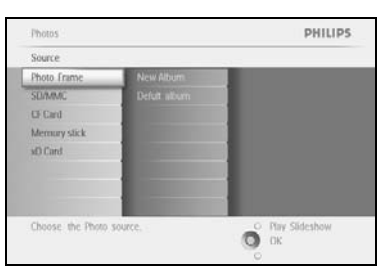

Navigeer **naar beneden** om de media te selecteren waar u doorheen wilt bladeren.

Navigeer **naar rechts** om het gewenste album te openen.

| Photos   Source                                                                                               | PHILIPS                                |
|----------------------------------------------------------------------------------------------------|----------------------------------------|
| Photo Frame                                                                                                   |                                        |
| New Album                                                                                                    |                                        |
|                                                                                                    |                                        |
| Vavigate to the right to view your album thombnail<br>photos Dr press Albam menu key to access album<br>menu. | O Play Slideshow<br>OK<br>O Photo Menu |

Navigeer **naar rechts** om de foto's in het gekozen album weer te geven.

Navigeer naar links en rechts om door de foto's te bladeren.

**Opmerking:** als u **naar links** navigeert terwijl u op dia 1 staat, keert u terug naar het vorige menu.

Navigeer **naar boven** en **beneden** om door de volgende 16 afbeeldingen te bladeren.

Druk op **OK** om afzonderlijke afbeeldingen te selecteren.

Houd  $\mathbf{OK}~\mathbf{3}$  seconden ingedrukt om alle zichtbare miniaturen te selecteren.

Druk op de **menu**knop als u alle gewenste foto's hebt geselecteerd.

Navigeer **naar rechts** om naar de **bron** te gaan waarnaar u de foto's wilt kopiëren.

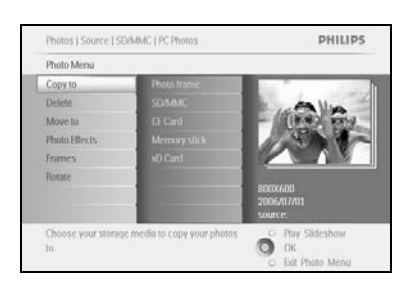

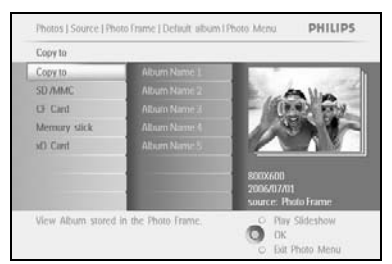

Navigeer **naar beneden** om de media te selecteren waarnaar u de foto's wilt kopiëren.

Navigeer **naar rechts** om het album te selecteren waarnaar u de foto's wilt kopiëren.

Druk op de **OK**-knop om te beginnen met kopiëren.

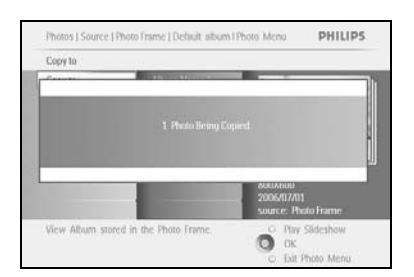

Het kopieerscherm verdwijnt als het kopiëren is voltooid. Een kopie van de foto's met andere afmetingen is nu opgeslagen in het geselecteerde album.

U kunt naar andere foto's gaan en op deze manier doorgaan tot alle gewenste foto's naar het geselecteerde album zijn gekopieerd.

Druk op **Play Slideshow (Diavoorstelling afspelen)** om het menu af te sluiten en de diavoorstelling te starten. U kunt ook **naar links** navigeren om terug te bladeren door de menu's.

**WAARSCHUWING:** verwijder de geheugenkaart niet voordat het kopiëren is voltooid (het kopieerscherm is verdwenen).

**Opmerking:** als er wordt gelezen vanaf een mediakaart, bijv. een SD-kaart, kunnen er twee mappen (PC-map en Camera-map) worden weergegeven in het PhotoFrame™.

**PC-map:** bevat alle foto's die zijn gekopieerd van een PC naar de geheugenkaart. (Alleen JPEG-indeling wordt herkend.)

Camera-map: bevat alle foto's die met een camera zijn gemaakt.

Als een waarschuwingsbericht u erop wijst dat er geen ruimte meer is voor foto's, dient u mogelijk reeds opgeslagen foto's te verwijderen voordat u nog andere foto's kopieert.

# **OPMERKING:** alleen foto's in JPEG-indeling worden ondersteund. Submappen worden niet ondersteund.

Het aantal foto's dat in deze map kan worden opgeslagen is beperkt, omdat de grootte van het interne geheugen van het PhotoFrame™ beperkt is. Daarom wordt het ten zeerste aanbevolen de foto's op een geheugenkaart te plaatsen en deze hiervandaan te kopiëren naar het PhotoFrame™.

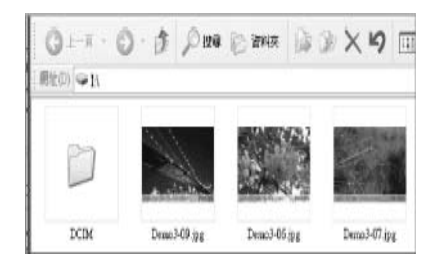

Koppel de USB-kabel los.

Als u Windows 2000 gebruikt, dient u alle hardware op de voorgeschreven manier te verwijderen voordat u de kabel loskoppelt.

Na enkele seconden worden alle foto's in de hoofdmap automatisch toegevoegd aan het PhotoFrame™ en wordt de hoofdmap leeggemaakt.

#### Kopiëren vanaf het PhotoFrame™ naar de PC

Kopieer de foto's op het PhotoFrame<sup>™</sup> op dezelfde manier als waarop u de inhoud van een digitale camera overbrengt naar een PC. Alle foto's worden opgeslagen in de submappen van de van map DCIM op de harde schijf van het PhotoFrame<sup>™</sup>.

# 3.4.2 Foto's verwijderen

U kunt foto's verwijderen als u meer opslagruimte nodig hebt op het PhotoFrame™ of op een geheugenkaart.

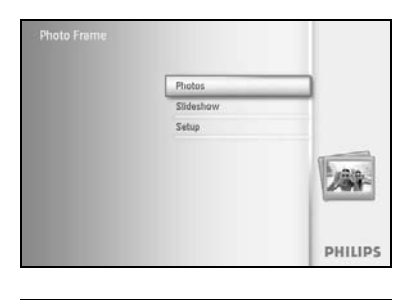

PHILIPS

Photo

Druk op de **menu**knop om het hoofdmenu te openen.

Navigeer **naar rechts** of druk op de **OK**-knop om het menu Slideshow (Diavoorstelling) weer te geven.

Navigeer **naar beneden** om de bron te selecteren waar u doorheen wilt bladeren.

Navigeer **naar rechts** om het gewenste album te openen.

Navigeer **naar rechts** om de foto's in het gekozen album weer te geven.

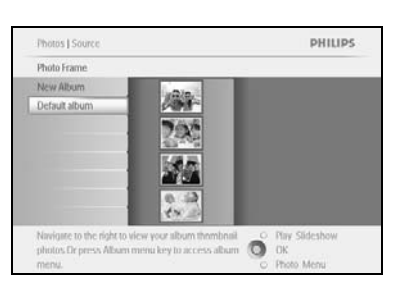

O OK

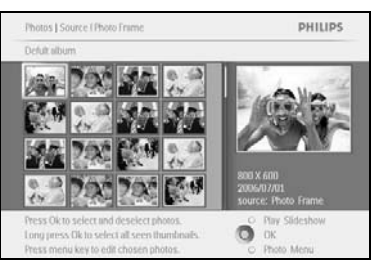

PHILIPS

Ő.

Photos J Source [ SD/MMC [ PC Photos

Photo Mens

Frames

Druk op de **navigatie**knoppen om door de foto's te bladeren.

Druk op de **OK**-knop om afzonderlijke afbeeldingen te selecteren.

Houd de **OK**-knop **3** seconden ingedrukt om alle zichtbare miniaturen te selecteren.

Druk op de **menu**knop als u alle gewenste foto's hebt geselecteerd.

Navigeer **naar beneden** om **Yes (Ja)** te selecteren voor het verwijderen van foto's.

Druk op **OK** om de verwijdering te bevestigen.

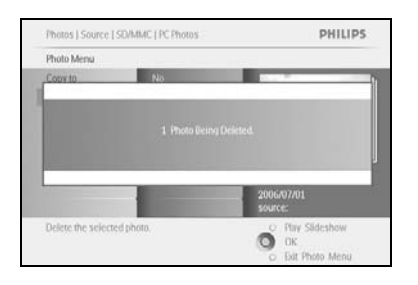

Als u een foto verwijdert, wordt de status op het PhotoFrame™ weergegeven. Zodra het verwijderen is voltooid, wordt het album weer weergegeven.

Druk op **Play Slideshow (Diavoorstelling afspelen)** om het menu af te sluiten en de diavoorstelling te starten. U kunt ook **naar links** navigeren om terug te bladeren door de menu's.

**Opmerking:** u kunt foto's één voor één verwijderen of een aantal foto's tegelijk verwijderen.

**Opmerking:** als u een foto wilt verwijderen van een geheugenkaart gaat u naar **menu Setup** (Instellen) > Memory Card (Geheugenkaart) > Album Creation (Album maken) > Delete Function (Verwijderfunctie). U kunt dezelfde functies uitvoeren als bij foto's die in het interne geheugen staan.

**Opmerking:** als u foto's op de geheugenkaart wilt verwijderen, moet deze functie op de geheugenkaart zijn ingeschakeld. Als u dat wilt doen, leest u het gedeelte over het installeren van de geheugenkaart.

#### 3.4.3 Roteren, in- en uitzoomen en bijsnijden

U kunt op het PhotoFrame<sup>™</sup> de weergaverichting en framing van foto's wijzigen.

**Opmerking:** de bijsnijdfunctie is alleen beschikbaar voor oorspronkelijke foto's die zijn opgeslagen op een externe geheugenkaart.

#### Roteren

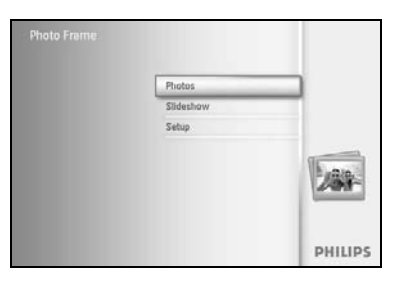

Druk op de **menu**knop om het hoofdmenu te openen.

Navigeer **naar rechts** of druk op de **OK**-knop om het menu Slideshow (Diavoorstelling) weer te geven.

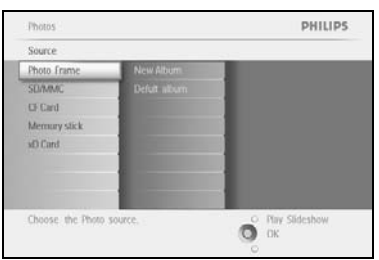

Navigeer **naar beneden** om de media te selecteren waar u doorheen wilt bladeren.

Navigeer **naar rechts** om het gewenste album te openen.

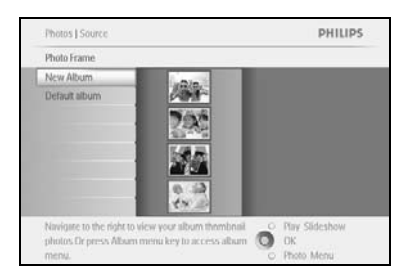

Navigeer **naar rechts** om de foto's in het gekozen album weer te geven.

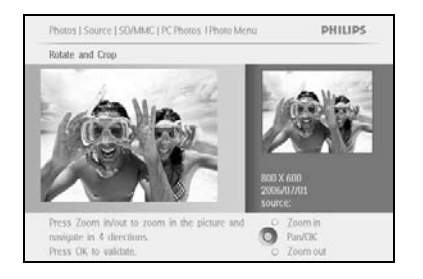

Gebruik de **navigatie**knoppen om de foto te selecteren.

Druk op de **menu**knop om het menu Photos (Foto's) te openen.

Navigeer **naar beneden** om naar **Rotate and Crop (Roteren en bijsnijden)** te gaan.

Navigeer **naar rechts** om naar de weergaverichting te gaan.

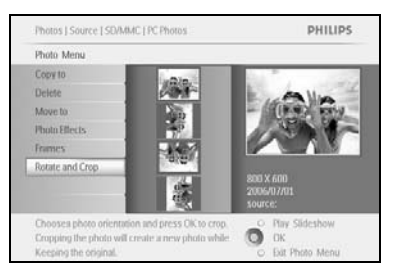

Navigeer **naar beneden** om de rotatie te selecteren.

Druk op **OK** om de rotatie te bevestigen.

Vervolgens wordt het venster voor de bijsnijdfunctie weergegeven.

**Opmerking:** als u uw foto's niet wilt bijsnijden, drukt u op de knop **Play Slideshow (Diavoorstelling afspelen)**. Druk op **Play Slideshow (Diavoorstelling afspelen)** om terug te keren naar het hoofdmenu.

U kunt ook **naar links** navigeren om terug te bladeren door de menu's.

#### In- en uitzoomen en bijsnijden

**Opmerking:** als u de beeldkwaliteit wilt behouden wordt u aangeraden het inzoomen, uitzoomen en bijsnijden uit te voeren voordat u de foto opslaat album. Deze functie is alleen beschikbaar voor oorspronkelijke foto's en niet voor de foto's die zijn verwerkt door het PhotoFrame<sup>TM</sup>.

**Opmerking:** alle foto's die zijn verwerkt en gekopieerd door het PhotoFrame<sup>™</sup> krijgen andere afmetingen voor een optimale weergave op het PhotoFrame<sup>™</sup> en om omslagruimte te besparen.

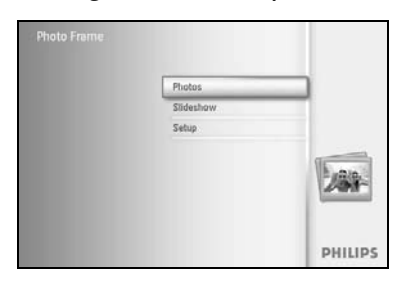

PHILIPS

O Play Sideshow

Druk op de **menu**knop om het **hoofd**menu te openen.

Navigeer **naar rechts** of druk op de **OK**-knop om het menu **Photos** (Foto's) weer te geven.

Navigeer **naar beneden** om de media te selecteren waar u doorheen wilt bladeren.

Navigeer **naar rechts** om het gewenste album te openen.

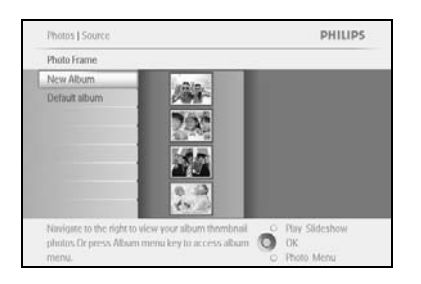

Navigeer **naar rechts** om de foto's in het gekozen album weer te geven.

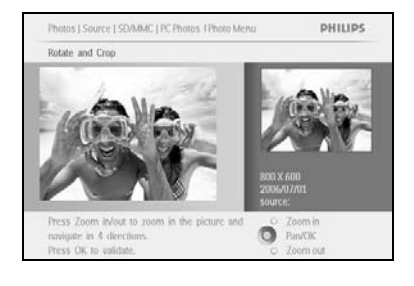

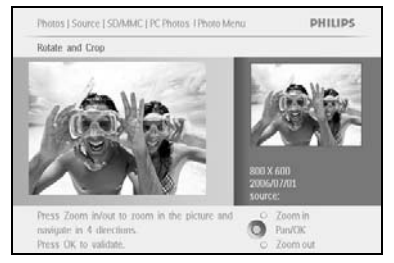

Gebruik de **zoom +**-knop om het bijsnijdframe te verkleinen.

Gebruik de navigatieknop om het frame om de afbeelding te plaatsen.

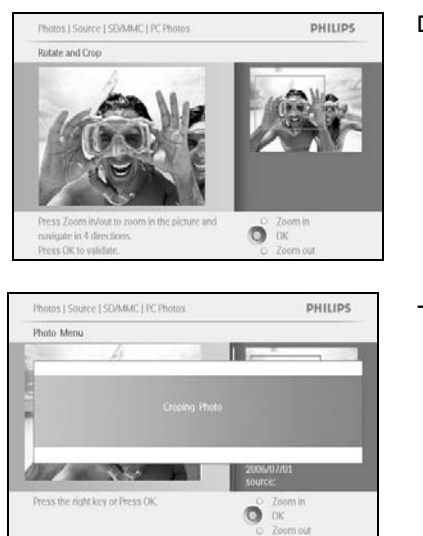

Druk op **OK** om de bijsnijding te bevestigen.

# 3.4.4 Foto's verplaatsen

Foto's kunnen alleen worden verplaatst naar albums die door het PhotoFrame™ zijn gemaakt en zich in het interne geheugen of op een externe geheugenkaart bevinden.

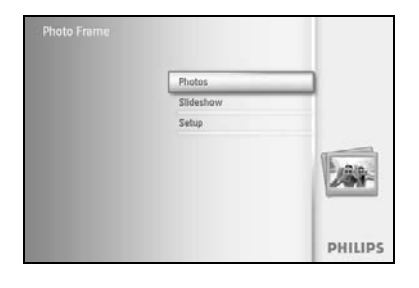

PHILIPS

Photo

Druk op de **menu**knop om het hoofdmenu te openen.

Navigeer **naar rechts** of druk op de **OK**-knop om het menu **Photos** (Foto's) weer te geven.

Navigeer **naar beneden** om de media te selecteren waar u doorheen wilt bladeren.

Navigeer **naar rechts** om het gewenste album te openen.

Navigeer **naar rechts** om de foto's in het gekozen album weer te geven.

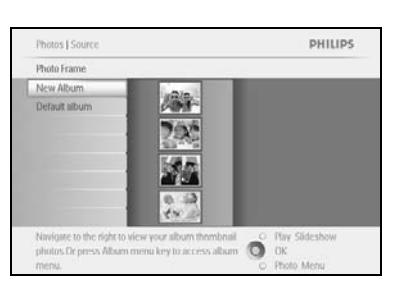

O OK

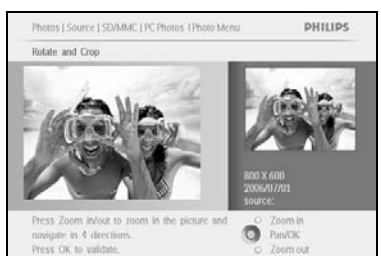

Druk op de **navigatie**knoppen om door de foto's te bladeren.

Druk op de **OK**-knop om afzonderlijke afbeeldingen te selecteren.

Houd de **OK**-knop **3** seconden ingedrukt om alle zichtbare miniaturen te selecteren.

Druk op de **menu**knop als u alle gewenste foto's hebt geselecteerd.

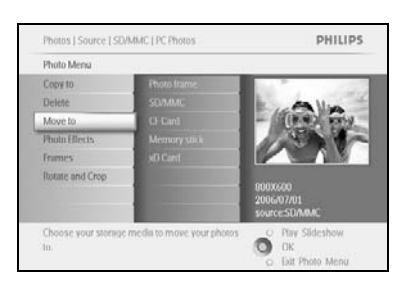

Druk op de **menu**knop om het *menu Photos (Foto's)* te openen. Navigeer **naar beneden** naar *Move to Album (Ga naar album).* 

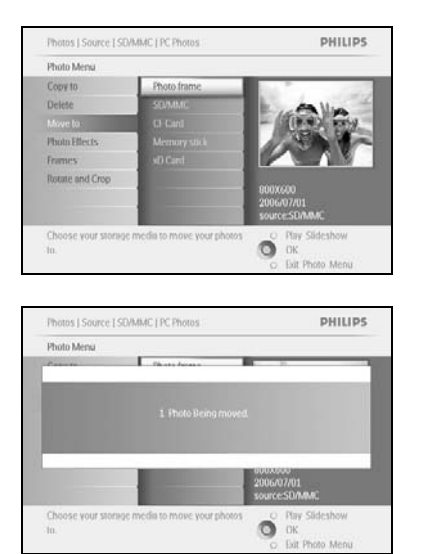

Navigeer **naar beneden** om de opslagbron en vervolgens het album te selecteren en druk op **OK** om het album te verplaatsen.

# 3.4.5 Foto-effecten

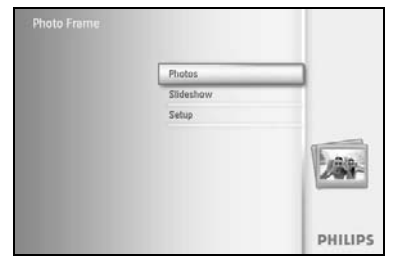

Druk op de **menu**knop om het hoofdmenu te openen.

Navigeer **naar rechts** of druk op de **OK**-knop om het menu **Photos (Foto's)** weer te geven.

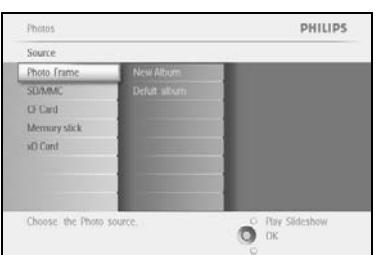

Navigeer **naar beneden** om de media te selecteren waar u doorheen wilt bladeren.

Navigeer **naar rechts** om het gewenste album te openen.

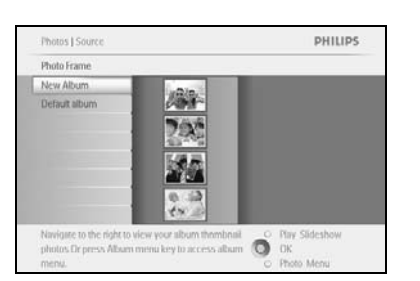

Navigeer **naar rechts** om de foto's in het gekozen album weer te geven.

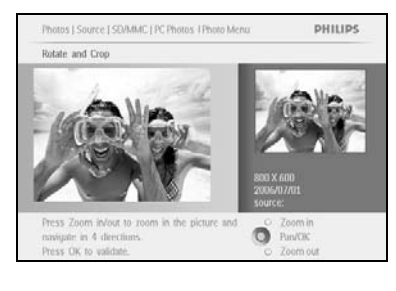

Selecteer de foto die u wilt wijzigen.

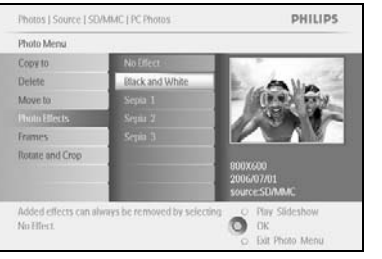

Druk op de **menu**knop om het *menu Photos (Foto's)* te openen.

Navigeer **naar beneden** om naar *Photo Effects (Foto-effecten) te gaan.* (U kunt kiezen uit **No Effect (Geen effect), Black and White** (Zwart-wit) of Sepia.)

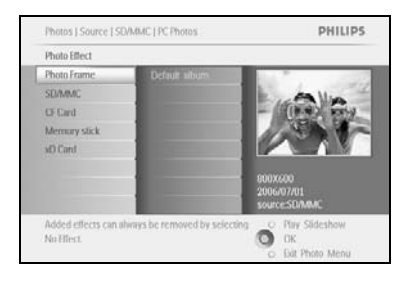

Druk op **OK** om het effect toe te passen.

Druk op Play Slideshow (Diavoorstelling afspelen) om het menu af te sluiten en de diavoorstelling te starten.

**Opmerking:** effecten kunnen worden verwijderd door "No effect" (Geen effect) te selecteren.

# 3.4.6 Frames

Photos

Source Photo I

Choose the Photo sour

Photo Me Copy to

Choose your to.

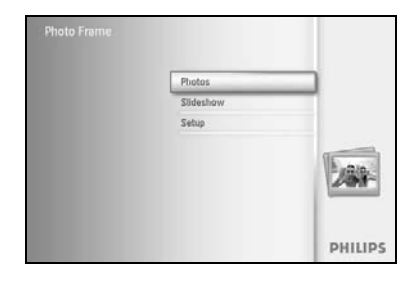

PHILIPS

O Play Slideshow

Druk op de **menu**knop om het hoofdmenu te openen.

Navigeer **naar rechts** of druk op de **OK**-knop om het menu Photos (Foto's) weer te geven.

Navigeer **naar beneden** om de media te selecteren waar u doorheen wilt bladeren.

Navigeer **naar rechts** om het gewenste album te openen.

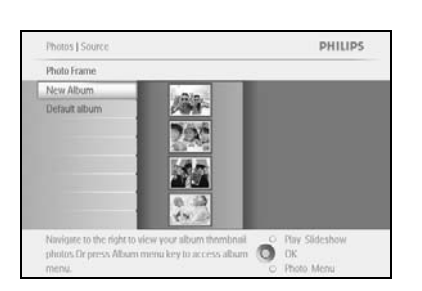

Navigeer **naar rechts** om de foto's in het gekozen album weer te geven.

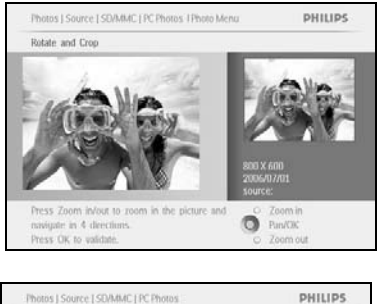

Ő

Druk op de  $\mathbf{OK}\text{-}knop$  om de foto te selecteren waaraan u het frame wilt toevoegen.

Navigeer **naar beneden** om het gewenste frame te selecteren.

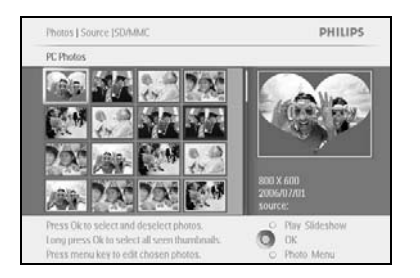

Druk op **OK** om het frame toe te passen.

Druk op Play Slideshow (Diavoorstelling afspelen) om het menu af te sluiten en de diavoorstelling te starten.

**Opmerking:** frames kunnen worden verwijderd door "No frame" (Geen frame) te selecteren.

#### 3.5 Menu Album

#### 3.5.1 Nieuw fotoalbum maken

Als u uw foto's wilt organiseren kunt u fotoalbums maken op uw PhotoFrame™ of geheugenkaart en selecteren welke albums u wilt gebruiken voor diavoorstellingen. Er kunnen maximaal 500 albums worden gemaakt.

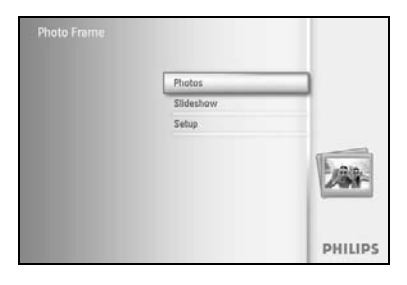

Druk op de **menu**knop om het hoofdmenu te openen.

Navigeer **naar rechts** of druk op de **OK**-knop om het menu **Photos (Foto's)** weer te geven.

Photos : PHILIPS.
Source

Those frame
SUMMC
CF Cand
Memury stick
sto Cand
Memury stick
sto Cand
Choose: the Photo source.
Choose: the Photo source.
Choose: the Photo source.

Navigeer **naar beneden** om de media te selecteren waar u doorheen wilt bladeren.

Navigeer **naar rechts** om het gewenste album te openen.

Druk op **OK** om het toetsenbord op het scherm weer te geven.

| reality re |   | -   |       |                    | -   | -  | - |      | -   |        |
|------------|---|-----|-------|--------------------|-----|----|---|------|-----|--------|
|            |   | Het | hday_ | 2006               | -   |    | - | -    | -   | -      |
| 1          | 2 | 3   | 4     | 5                  | 6   | 1  | 8 | 9    |     |        |
| A          | 8 | C   | D.    | $(\mathbf{f}_{i})$ | .E. | G  | H | de   | 1   | + +    |
|            | K | 1   | 24    | 71                 | 0   | P  | 0 | R    |     | 1.00   |
| 5          | T | U.  | V     | W                  | X   | ¥. | Z | 14   |     | Enter  |
|            |   |     | 2.54  | NILI?              |     |    |   | - 20 | be: | Cancel |

Gebruik de **navigatieknoppen** en de **OK**-knop om de naam van het album in te voeren dat u wilt maken. U kunt maximaal 24 tekens invoeren.

Markeer **ENTER** en druk op de **OK**-knop om de naam te bevestigen en terug te gaan naar het PhotoFrame™-menu.

# 3.5.2 Naam van album wijzigen

U kunt albumnamen op elk moment wijzigen door onderstaande instructies te volgen.

(Foto's) te openen.

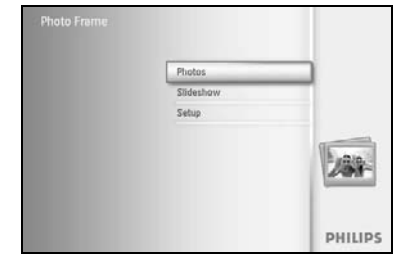

Druk op de **menu**knop om het hoofdmenu te openen. Navigeer **naar rechts** of druk op de **OK**-knop om het menu **Photos** 

Photos PHILIPS Source Carrier Photos France Carrier Photos Of Card PF Photos Memory stick near si O Card PF Photos Memory stick Carrier Photos Choose: the Photo Source. Navigeer **naar beneden** om de media te selecteren waar u doorheen wilt bladeren.

Navigeer **naar rechts** om het gewenste album te openen.

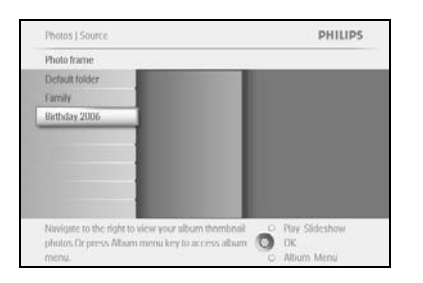

Druk op de menuknop om het albummenu te openen.

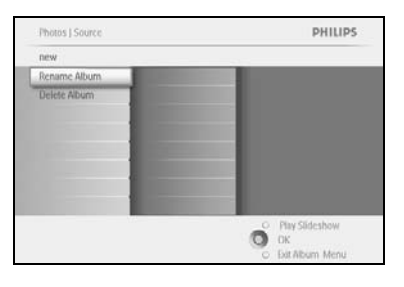

PHILIPS

Ő

Photos | Storage | Photo Display | Album Meni

Frenche Me

Navigeer **naar rechts** om een nieuw album te maken en het schermtoetsenbord weer te geven.

Gebruik de **navigatieknoppen** en de **OK**-knop om de naam van het album in te voeren dat u wilt maken. U kunt maximaal 24 tekens invoeren.

Markeer **ENTER** en druk op de **OK**-knop om de naam te bevestigen en terug te gaan naar het menu Photo Frame (PhotoFrame™).

# 3.5.3 Album verwijderen

Als u een heel album wilt verwijderen, doet u het volgende

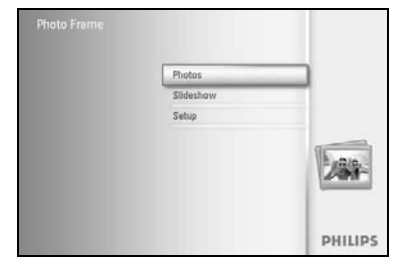

Druk op de **menu**knop om het hoofdmenu te openen.

Navigeer  $\mbox{naar rechts}$  of druk op de  $\mbox{OK}\mbox{-}\mbox{knop}$  om het menu Photos (Foto's) te openen.

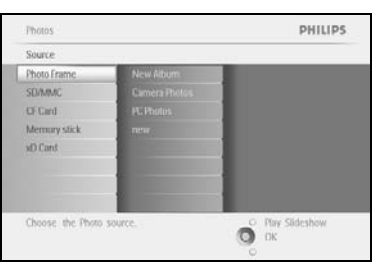

Navigeer **naar beneden** om de bron te selecteren waar u doorheen wilt bladeren.

Navigeer **naar rechts** om het gewenste album te openen.

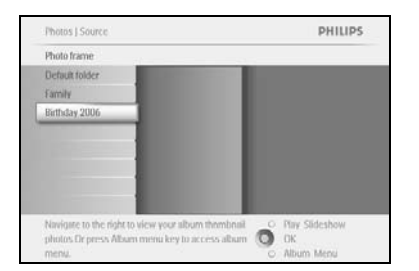

Druk op de menuknop om het albummenu te openen.

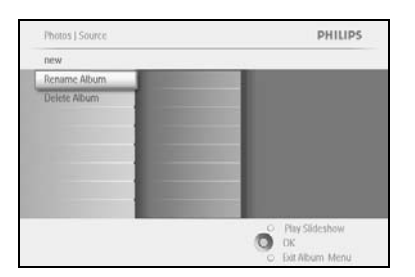

Navigeer **naar beneden** om album te selecteren dat u wilt verwijderen. Navigeer **naar rechts** om Yes/No (Ja/Nee) te selecteren. Druk op de **OK**-knop om te bevestigen.

# 4 Diavoorstellingen maken en beheren

Als u uw eigen diavoorstellingen wilt maken kunt u de albums voor de diavoorstellingen selecteren, een frequentie van de diavoorstelling selecteren die bepaalt hoe lang een foto op het scherm blijft, een overgangseffect selecteren, hoe de volgende foto de huidige foto op het scherm vervangt en de volgorde bepalen (opeenvolgend of in willekeurige volgorde).

#### 4.1 Diavoorstellingen

#### 4.1.1 Nieuwe diavoorstelling maken

Als u alle foto's in het PhotoFrame<sup>™</sup> wilt weergeven, volgt u de volgende instructies.

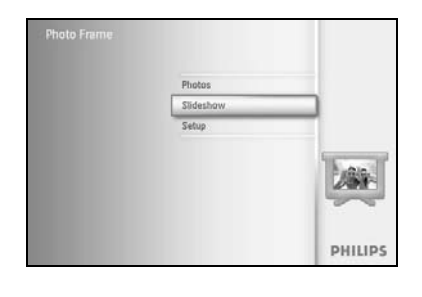

Druk op de **menu**knop om het hoofdmenu te openen.

Navigeer **naar beneden** om het installatiepictogram te markeren.

Navigeer **naar rechts** of klik op de **OK**-knop om het diavoorstellingsmenu weer te geven.

| Sideshow                                           |                                     | PHILIPS        | Het     |
|----------------------------------------------------|-------------------------------------|----------------|---------|
| Setting                                            |                                     |                | besc    |
| Slideshows                                         | Ehoto frame                         |                |         |
| Slideshow sequence                                 | SO/MMC                              |                | Navi    |
| Transition Effect                                  | O Card                              |                | 1 1441  |
| Frequency                                          | Memory stick                        |                | Cab     |
| Collage                                            | vD Cant                             |                | Gebi    |
| Dackground Color                                   |                                     |                | albur   |
|                                                    |                                     |                | • • • • |
|                                                    |                                     |                | INVO    |
| Play,Edit and Creae Slid<br>Choose the source to a | icshows<br>/iew your sildeshow from | Play Slideshow | Mark    |

Het menu Slideshow (Diavoorstelling) geeft de instellingen weer die beschikbaar zijn voor diavoorstellingen.

Navigeer naar beneden en naar rechts om de media te selecteren.

Gebruik de **navigatieknoppen** en de **OK**-knop om de naam van het album in te voeren dat u wilt maken. U kunt maximaal 24 tekens invoeren.

Markeer **ENTER** en druk op de **OK**-knop om de naam te bevestigen en terug te gaan naar het PhotoFrame™-menu.

| ew Sitd | esho | n<br> |       |                    |     |    | - |    | -    |        |
|---------|------|-------|-------|--------------------|-----|----|---|----|------|--------|
| 1000    |      | Shid  | eshin | e tam              | EY  |    | - | -  |      | -      |
| 1       | 2    | 3     | 4     | 5                  | 6   | 1. | 8 | 9  | 0    |        |
| A       | B    | C     | D     | $(\mathbf{f}_{i})$ | JE. | G  | H | de | 3    |        |
| 45      | K    | 1     | 24    | 71                 | 0   | P  | 0 |    |      | 1.1.1  |
| 5       | T    | U.    | v     | w                  | x   | Y. | Z |    |      | Enter  |
|         |      |       | 2.50  | NILI?              |     |    |   | 10 | HE I | Cancel |

De naam van de nieuwe diavoorstelling wordt weergegeven in de lijst. Druk vervolgens op de **menu**knop om het album aan de diavoorstelling toe te voegen.

Navigeer **naar rechts** om het album te kiezen dat moet worden toegevoegd aan de diavoorstelling.

Druk op **OK** om het album toe te voegen.

Herhaal dit tot u klaar bent.

# 4.1.2 Alle albums of een geselecteerde diavoorstelling afspelen

Als u alle albums in het PhotoFrame<sup>™</sup> wilt weergeven, volgt u de volgende instructies.

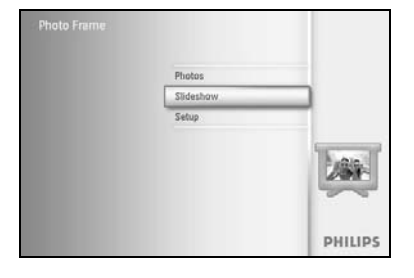

Druk op de **menu**knop om het hoofdmenu te openen.

Navigeer **naar beneden** om het installatiepictogram te markeren.

Navigeer **naar rechts** of klik op de **OK**-knop om het diavoorstellingsmenu weer te geven.

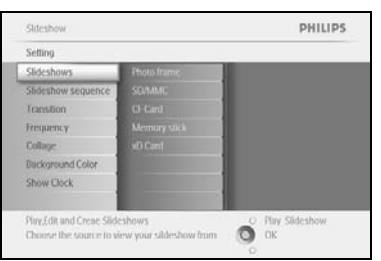

Album Sh

PHILIPS

O DK

Het menu Slideshow (Diavoorstelling) geeft de instellingen weer die beschikbaar zijn voor diavoorstellingen.

Navigeer **naar rechts** en ga naar de albumlijst.

Navigeer **naar boven** en **beneden** om alle albums of afzonderlijke albums te selecteren.

Druk op **Play Slideshow (Diavoorstelling afspelen)** om de diavoorstelling af te spelen.

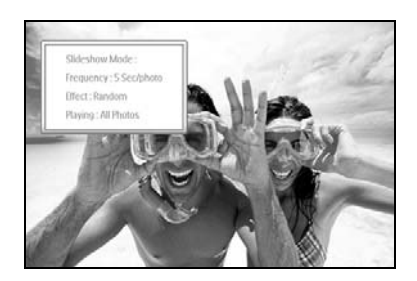

# 4.1.3 Album toevoegen aan diavoorstelling

PHILIPS

O Play Slideshow OK

Gebruik deze functie om eerder gemaakte albums toe te voegen aan diavoorstellingen.

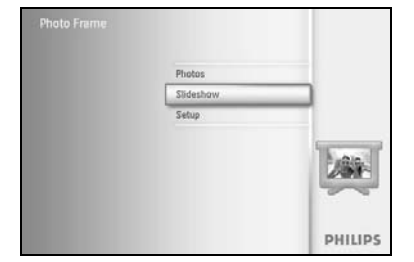

Sideshov

Play,Edit an Choose the

Slideshow | Settings

Druk op de **menu**knop om het hoofdmenu te openen.

Navigeer naar beneden en markeer het diavoorstellingspictogram.

Navigeer **naar rechts** of druk op de **OK**-knop om het diavoorstellingsmenu weer te geven.

Navigeer **naar rechts** om de bron van de diavoorstelling weer te geven.

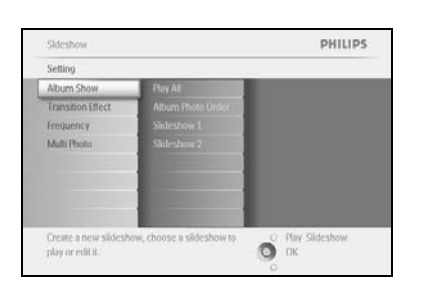

Navigeer **naar beneden** om naar de lijst met diavoorstellingen te gaan.

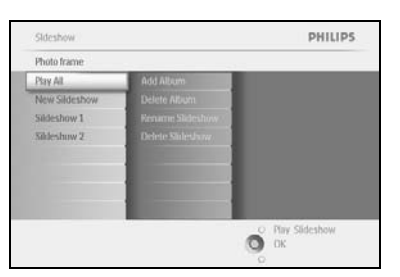

PHILIPS

Ο Play Sideshow Ο Οκ Navigeer **naar beneden** om naar de diavoorstelling te gaan waaraan het album moet worden toegevoegd.

Druk op de menuknop.

Navigeer **naar rechts** om het album te kiezen dat moet worden toegevoegd en druk op **OK** om het album toe te voegen.

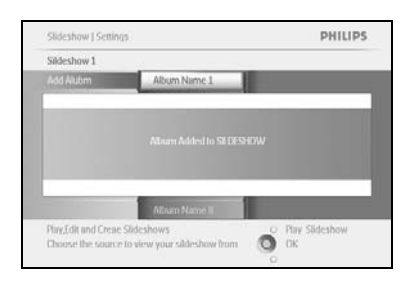

# 4.1.4 Album verwijderen uit diavoorstelling

PHILIPS

O Play Sides

Met deze functie verwijdert u het geselecteerde album uit de diavoorstelling. Het album wordt niet uit het PhotoFrame™ verwijderd. Zie het gedeelte over het verwijderen van albums om het album definitief te verwijderen.

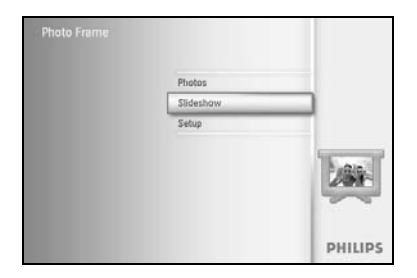

Druk op de **menu**knop om het hoofdmenu te openen.

Navigeer naar beneden en markeer het diavoorstellingspictogram.

Navigeer **naar rechts** of druk op de **OK**-knop om het diavoorstellingsmenu weer te geven.

Navigeer **naar rechts** om het geheugenmenu weer te geven.

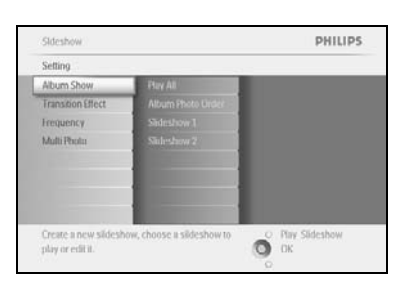

Background C

Play,Edit and Choose the s

Navigeer naar rechts om de diavoorstellingslijst weer te geven.

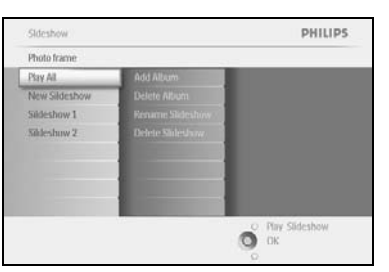

Navigeer **naar beneden** om naar een diavoorstelling te gaan.

Sildsshow | Settings PHILIPS Sildsshow 1 Add Alubern and Albien Remove Albien from Gide-Jaww Albian Name II Ring (dit and Creae Sildsshow) Discoss the source to view your silde-show from Octo

Navigeer **naar rechts** en **naar beneden** om naar **Remove** Album (Album verwijderen) te gaan.

Navigeer **naar beneden** om het album te selecteren dat u wilt verwijderen.

Druk op **OK** om het album te verwijderen.

# 4.1.5 Naam diavoorstelling wijzigen

U kunt de naam van een diavoorstelling op elk moment wijzigen door de onderstaande aanwijzingen te volgen.

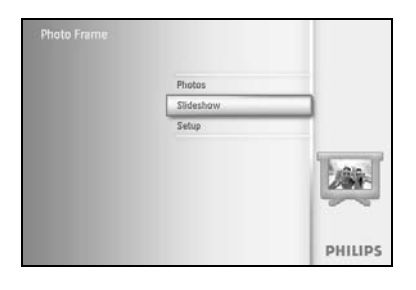

Druk op de **menu**knop om het hoofdmenu te openen.

Navigeer naar beneden en markeer het diavoorstellingspictogram.

Navigeer **naar rechts** of druk op de **OK**-knop om het diavoorstellingsmenu weer te geven.

Navigeer **naar rechts** om de bronnenlijst te openen

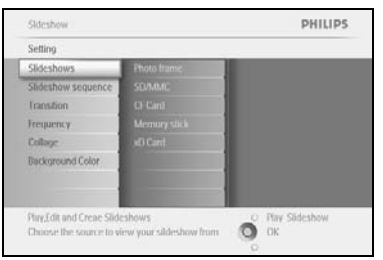

Sideshow PHILIPS
Setting
Aburn Show Play Ali
Transform (Flex)
Frequency
Multi Husta
Salieshow 1
Multi Husta
Greate a new slideshow to
play or cells 1.

Navigeer **naar rechts** om de diavoorstellingslijst weer te geven.

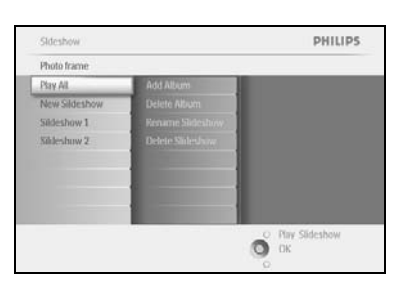

Navigeer **naar beneden** om naar de diavoorstelling te gaan die u wilt selecteren en druk op de **menu**knop.

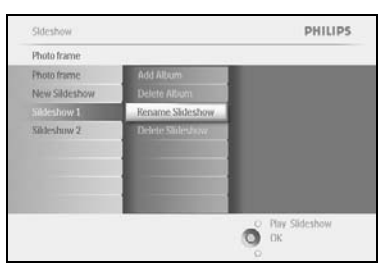

Navigeer **naar beneden** om naar Rename Slideshow (Naam van diavoorstelling wijzigen) te gaan en druk op **OK** om naar het schermtoetsenbord te gaan.

|    |   | Shid | lesho | e Fam | ilay |    | _  |    | _  |         |
|----|---|------|-------|-------|------|----|----|----|----|---------|
| 1  | 2 | 3    | 4     | 5     | 6    | 7  | 8  | 9  |    |         |
| A  | B | C    | D.    | Æ.    | Æ    | G  | H. | 1  | 1  | + +     |
| 45 | K | 1    | м     | N     | 0    | p  | 0  | R. |    | Laure . |
| 5  | T | U    | V     | w     | X    | Y. | Z  | 14 |    | Unier   |
|    |   |      | 5     | SIL12 |      | _  |    | 1  | bc | Cancel  |

Gebruik de **navigatieknoppen** en de **OK**-knop om de naam van het album in te voeren dat u wilt maken. U kunt maximaal 24 tekens invoeren.

Markeer **ENTER** en druk op de **OK**-knop om de naam te bevestigen en terug te gaan naar het PhotoFrame™-menu.

# 4.1.6 Diavoorstelling verwijderen

Als u een diavoorstelling verwijdert, worden de afbeeldingen NIET van het PhotoFrame™ verwijderd, maar alleen de naam van de diavoorstelling en de lijst.

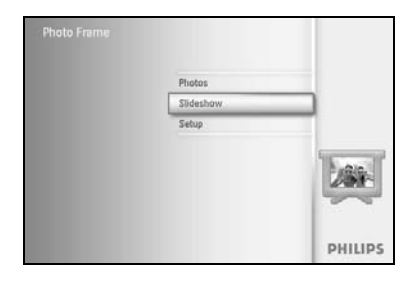

Druk op de **menu**knop om het hoofdmenu te openen.

Navigeer naar beneden en markeer het diavoorstellingspictogram.

Navigeer **naar rechts** of druk op de **OK**-knop om het diavoorstellingsmenu weer te geven.

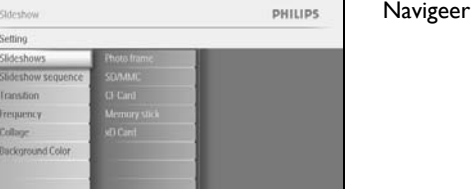

Ою

Navigeer naar rechts om het geheugenmenu weer te geven.

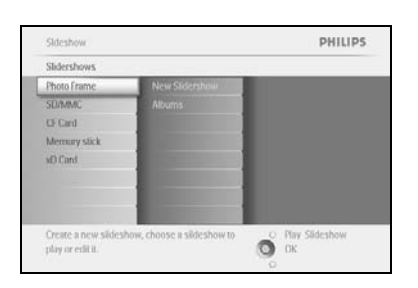

Navigeer **naar rechts** om de diavoorstellingslijst weer te geven.

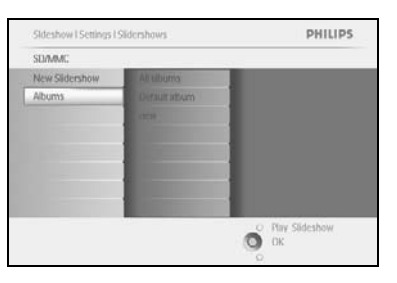

Navigeer **naar beneden** om naar de diavoorstelling te gaan die u wilt verwijderen en druk op de **menu**knop.

| new                   |                 |
|-----------------------|-----------------|
| Add Album             |                 |
| Delete Album          |                 |
| Rename Stideshow      |                 |
| Delete Sildeshow      |                 |
|                       |                 |
|                       |                 |
| the second second     |                 |
|                       |                 |
|                       |                 |
| Delete the slidershow | O Play Sideshow |
|                       | O UN            |

Navigeer **naar beneden** om naar Delete Slideshow (Diavoorstelling verwijderen) te gaan.

Navigeer naar rechts om naar Yes (Ja) of No (Nee) te gaan.

Navigeer **naar beneden** om naar **Yes (Ja) te gaan** en druk op **OK** om de instelling te bevestigen.

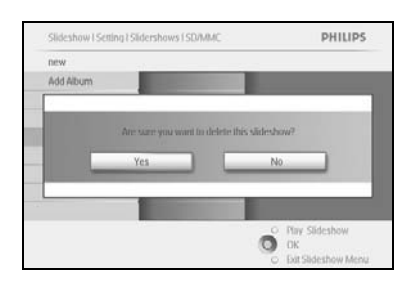

# 4.2 Volgorde van de diavoorstelling

Diavoorstellingen kunnen opeenvolgend of in willekeurige volgorde worden afgespeeld.

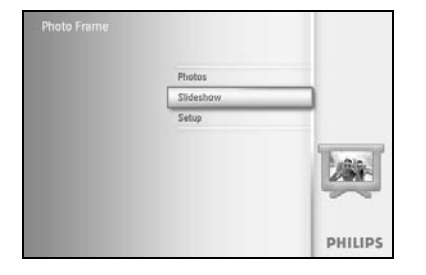

Druk op de **menu**knop om het hoofdmenu te openen.

Navigeer **naar beneden** om het installatiepictogram te markeren.

Navigeer **naar rechts** of klik op de **OK**-knop om het diavoorstellingsmenu weer te geven.

| Setting            |            |  |
|--------------------|------------|--|
| Photo fram         | Sequential |  |
| Slideshow sequence | Random     |  |
| (ranstion Effect   |            |  |
| Frequency          |            |  |
| Collage            |            |  |
| Dackground Color   |            |  |
| Show Clocks        |            |  |
|                    |            |  |

Navigeer **naar beneden** om het menu Slideshow Sequence (Volgorde van de diavoorstelling) weer te geven.

# 4.3 Overgangseffecten

De foto's kunnen op 3 manieren op het scherm worden weergegeven; met Fade (Vervagen), Slide (Verschuiven) of Scroll (Bladeren).

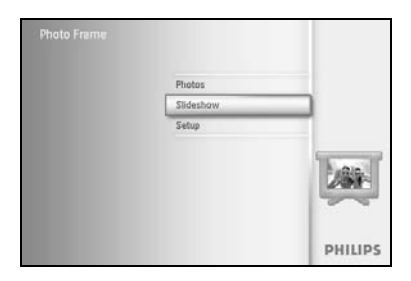

Druk op de **menu**knop om het hoofdmenu te openen.

Navigeer naar beneden en markeer het diavoorstellingspictogram.

Navigeer **naar rechts** of druk op de **OK**-knop om het diavoorstellingsmenu weer te geven.

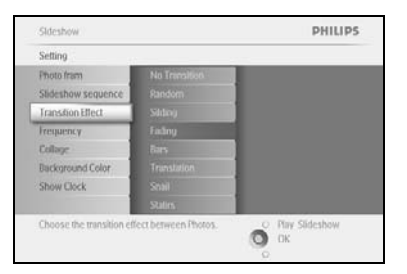

PHILIPS

O Play Slideshow

Navigeer **naar beneden** om naar Transition Effect (Overgangseffecten) te gaan.

Navigeer **naar rechts** om het effect te selecteren.

Navigeer **naar beneden** om te kiezen tussen Random (Willekeurig), **Fade (Vervagen)**, **Slide (Verschuiven)** en **Scroll (Bladeren)**.

Druk ter bevestiging op **OK**.

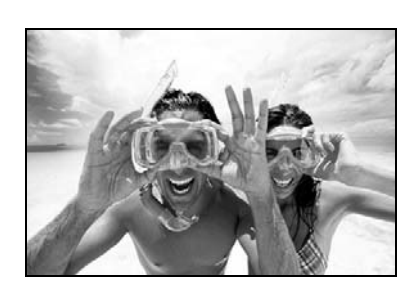

Druk op Play Slideshow (Diavoorstelling afspelen) om het menu af te sluiten en de diavoorstelling te starten.

**Opmerking 1:** deze functie is beschikbaar voor alle diavoorstellingen die op alle soorten media zijn opgeslagen.

**Opmerking 2:** Random (Willekeurig) speelt verschillende effecten in willekeurige volgorde af tijdens de overgangen in de diavoorstelling.

#### 4.4 Frequentie

Gebruik deze functie om aan te geven hoe lang iedere foto moet worden weergegeven tijdens de diavoorstelling.

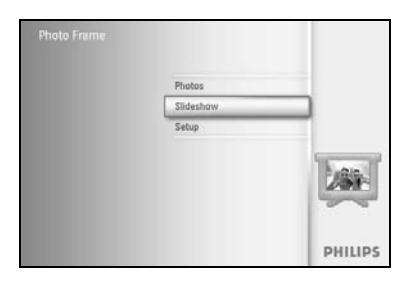

PHILIPS

Druk op de **menu**knop om het hoofdmenu te openen.

Navigeer naar beneden en markeer het diavoorstellingspictogram.

Navigeer naar rechts of druk op de OK-knop om het diavoorstellingsmenu weer te geven.

Navigeer naar beneden om het frequentiemenu weer te geven.

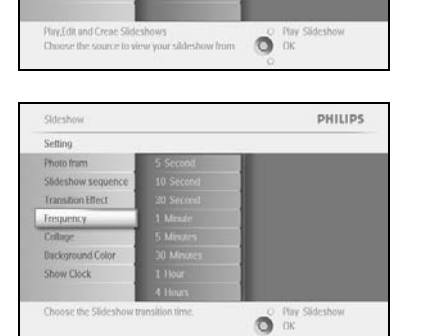

Navigeer naar rechts.

PHILIPS Sideshow Setting O Play Slideshow

Navigeer **naar beneden** om naar de gewenste overgangstijd te gaan.

| Setting            |            |  |
|--------------------|------------|--|
| Photo fram         | 5 Second   |  |
| Slideshow sequence |            |  |
| Transition Effect  |            |  |
| Trequency          |            |  |
| Collage            |            |  |
| Background Color   | 30 Minutes |  |
| Show Clock         |            |  |
|                    |            |  |

Druk ter bevestiging op **OK**.

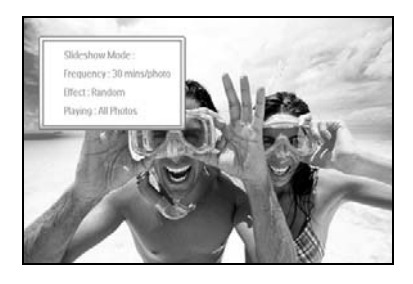

Druk op Play Slideshow (Diavoorstelling afspelen) om het menu af te sluiten en de diavoorstelling te starten.

**Opmerking:** deze functie is beschikbaar voor alle diavoorstellingen die op alle soorten media zijn opgeslagen.

# 4.5 Collage

Selecteer Collage om meerdere foto's tegelijk op het scherm weer te geven.

**Opmerking:** foto's die zo geformatteerd zijn dat deze foto's niet in het display van het PhotoFrame <sup>TM</sup> kunnen worden weergegeven, hebben een zwarte rand. Als u Collage selecteert worden deze randen automatisch gevuld met meerdere weergaven van dezelfde foto.

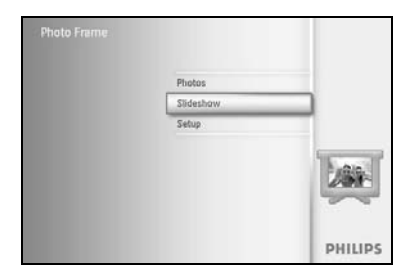

Druk op de **menu**knop om het hoofdmenu te openen.

Navigeer **naar beneden** en markeer het diavoorstellingspictogram.

Navigeer **naar rechts** of druk op de **OK**-knop om het diavoorstellingsmenu weer te geven.

| Sideshow                      |                      | PHILIPS              |
|-------------------------------|----------------------|----------------------|
| Setting                       |                      |                      |
| hoto frame                    |                      |                      |
| dideshow sequence             |                      |                      |
| ranstion                      |                      |                      |
| Frequency                     |                      |                      |
| Collage                       | Layout 3             |                      |
| Background Color              |                      |                      |
| Show Clock                    |                      |                      |
| Display multiple copies frame | of the same photo in | one O Play Slideshow |

Navigeer **naar beneden** om het menu Collage weer te geven.

|      |          | PHILIPS | Navigeer naar <b>Rech</b> |
|------|----------|---------|---------------------------|
|      | Off      |         | weer te geven.            |
| ce i | Random   |         |                           |
| 1    | Layout 1 |         |                           |
|      | Layuat 2 |         |                           |
|      | Layout 3 |         |                           |
|      | Leyout 4 |         |                           |

Navigeer naar **Rechts** om de verschillende indelingen voor de collages weer te geven.

| teshow          | PHILIPS  |                  |
|-----------------|----------|------------------|
| tting           |          |                  |
| ioto frame      | Off      |                  |
| deshow sequence | Random   |                  |
| anstion         | Layout 1 |                  |
| equency         | Layout 2 |                  |
| diage -         | Layout 3 |                  |
| ckground Color  | Leyout 4 |                  |
| iow Clock       | Livout 5 |                  |
|                 |          |                  |
|                 |          | O Play Slideshow |

O OK

Navigeer **naar beneden** om de gewenste indeling te selecteren. Druk ter bevestiging op **OK**.

Druk op Play Slideshow (Diavoorstelling afspelen) om het menu af te sluiten en de diavoorstelling te starten.

**Opmerking:** als u Random (Willekeurig) selecteert, gebruikt het PhotoFrame<sup>TM</sup> verschillende indelingen voor collages in willekeurige volgorde.

# 4.6 Achtergrondkleur

Gebruik deze functie om de achtergrondkleur van de rand te kiezen voor foto's die kleiner zijn dan het display van het PhotoFrame™ (deze foto's hebben zwarte randen).

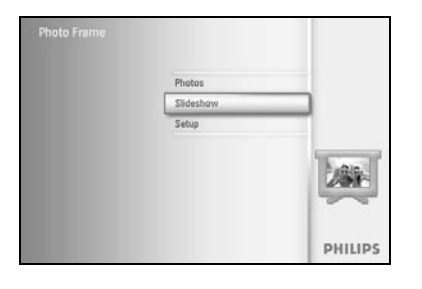

Druk op de **menu**knop om het hoofdmenu te openen.

Navigeer naar beneden en markeer het diavoorstellingspictogram.

Navigeer **naar rechts** of druk op de **OK**-knop om het diavoorstellingsmenu weer te geven.

PHILIPS Navigeer naar be (Achtergrondkleu

Navigeer **naar beneden** om naar het menu Background Color (Achtergrondkleur) te gaan.

Navigeer **naar rechts** om de lijst met kleuren weer te geven.

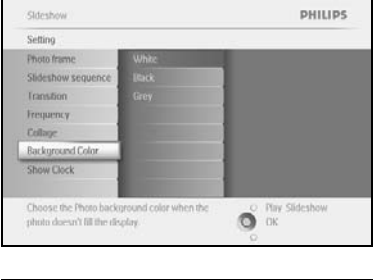

O OK

Sideshow PHILIPS Na de

Navigeer **naar boven** en **naar beneden** om de kleur te kiezen (u hebt de keuze tussen **zwart of wit**) en klik op **OK** om te bevestigen.

# 4.7 Klok weergeven

U kunt in de modus Slideshow (Diavoorstelling) en de modus Browse (Bladeren) een klok op het scherm laten weergeven boven uw foto's.

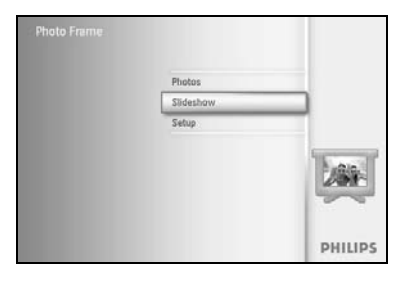

Druk op de **menu**knop om het hoofdmenu te openen.

Navigeer **naar beneden** en markeer het diavoorstellingspictogram.

Navigeer **naar rechts** of druk op de **OK**-knop om het diavoorstellingsmenu weer te geven.

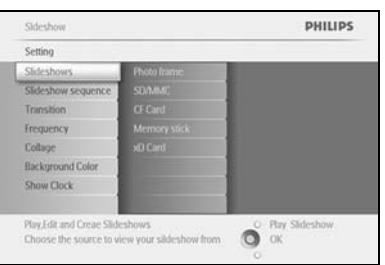

Sideshow Setting Photo fram Sideshow PHILIPS

Navigeer **naar beneden** om het menu Show Clock (Klok weergeven) te openen.

Navigeer naar rechts om naar Yes (Ja)/No (Nee) te gaan

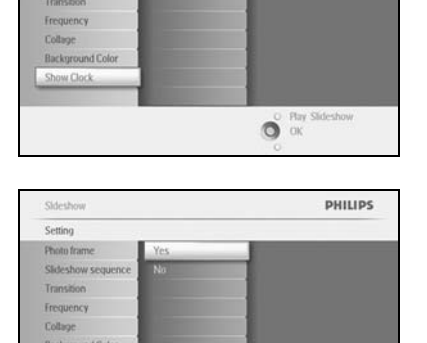

O Pay O OK Navigeer **naar boven** en **naar beneden** om de kleur te kiezen (u hebt de keuze tussen **zwart of wit**) en klik op **OK** om te bevestigen.

# 5 Installatie

In dit gedeelte kunt u de helderheid van het PhotoFrame<sup>™</sup> instellen, de instellingen voor tijd en datum, u kunt het geluid uit zetten, de status van PhotoFrame<sup>™</sup> en de informatie op het scherm het controleren en de verwijderfunctie inschakelen op uw geheugenkaart. Bovendien kunt u de tijd voor het dagelijks automatisch inschakelen en uitschakelen van het PhotoFrame<sup>™</sup> instellen, een herinnering instellen voor een gebeurtenis en bepalen of u een klok op het display wilt hebben.

# 5.1 Helderheid

Option

Verander de helderheid van het PhotoFrame™ voor de beste zichtbaarheid afhankelijk van de lichtomstandigheden.

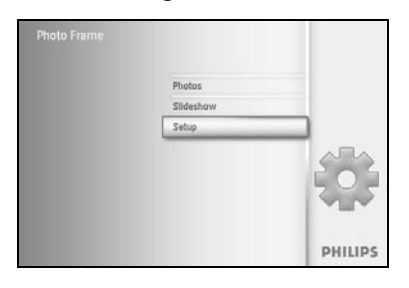

PHILIPS

O Pary Slideshow

Druk op de **menu**knop om het hoofdmenu te openen.

Navigeer naar beneden om het installatiepictogram te markeren.

Navigeer **naar rechts** of druk op de **OK**-knop om het menu Setup (Instellen) weer te geven.

Navigeer **naar rechts** om de helderheid in te stellen.

Navigeer **naar boven** en **naar beneden** om de helderheid in te stellen.

Druk op de knop **Play Slideshow (Diavoorstelling afspelen)** om het menu te verlaten of navigeer **naar links** om terug te gaan naar het voorgaande menu.

# 5.2 Taal

In dit gedeelte kunt u de taal van het PhotoFrame<sup>™</sup>-menu kiezen.

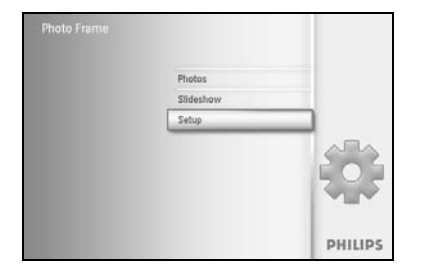

Druk op de **menu**knop om het hoofdmenu te openen.

Navigeer **naar beneden** om het installatiepictogram te markeren.

Navigeer **naar rechts** of druk op de **OK**-knop om het menu Setup (Instellen) weer te geven.

Navigeer **naar beneden** om naar de taal te gaan.

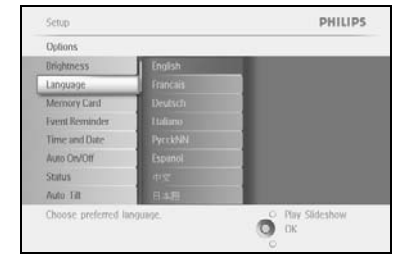

| Options        |          |  |
|----------------|----------|--|
| Unightness     | English  |  |
| tanguaie       | Francais |  |
| Memory Card    | Deutsch  |  |
| Event Reminder | Italiano |  |
| Time and Date  | PycekNN  |  |
| Auto On/Otf    | Espinol  |  |
| Status         | 中交       |  |
| Auto Hit       | 日本相      |  |

Navigeer naar rechts om het menu Language (Taal) te openen.

Navigeer **naar boven** en **naar beneden** om de gewenste taal te kiezen (u hebt de keuze tussen Engels, Frans, Spaans, Italiaans, Pools, Chinees en Japans).

Druk op de **OK**-knop om uw selectie te bevestigen. De nieuwe instelling wordt onmiddellijk van kracht.

## 5.3 Geheugenkaart

In deze functie kunt u de verwijderfunctie inschakelen voor de geplaatste geheugenkaart.

#### Toestemming intrekken

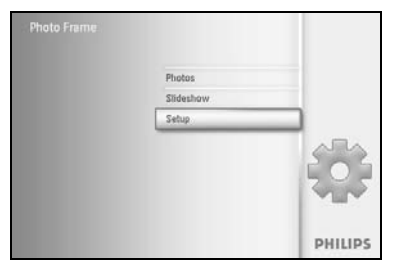

Druk op de **menu**knop om het hoofdmenu te openen.

Navigeer **naar beneden** om het installatiepictogram te markeren.

Navigeer **naar rechts** of druk op de **OK**-knop om het menu Setup (Instellen) weer te geven.

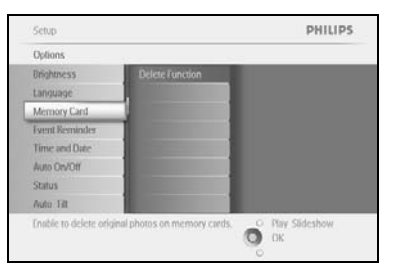

Navigeer **naar beneden** naar **Memory Card (Geheugenkaart)**. Navigeer **naar rechts** naar Delete Function (Verwijderfunctie).

| Memory Card    |                                                                                                    |                |  |  |  |
|----------------|----------------------------------------------------------------------------------------------------|----------------|--|--|--|
| elete Function | Do Not ALLow                                                                                                    |                |  |  |  |
|                | Allow                                                                                                    |                |  |  |  |
|                | and the second second s |                |  |  |  |
|                |                                                                                                    |                |  |  |  |
|                |                                                                                                    |                |  |  |  |
|                |                                                                                                    |                |  |  |  |
|                |                                                                                                    |                |  |  |  |
|                |                                                                                                    |                |  |  |  |
|                |                                                                                                    |                |  |  |  |
|                |                                                                                                    |                |  |  |  |
|                |                                                                                                    | and the second |  |  |  |

Navigeer **naar rechts** en selecteer **Do Not Allow (Niet toestaan)** of **Allow (Toestaan)**.

Druk op **OK** om de keuze te bevestigen.

## 5.4 Herinnering gebeurtenis

Met deze functie kunt u herinneringen instellen voor speciale dagen. U kunt een foto kiezen die wordt weergegeven op een vooraf gekozen tijd en datum.

#### 5.4.1 Nieuwe herinnering maken

#### Stap I - Nieuwe herinnering met alarm maken

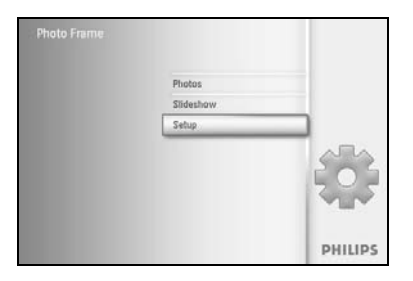

Druk op de **menu**knop om het hoofdmenu te openen. Navigeer **naar beneden** om het installatiepictogram te markeren. Navigeer **naar rechts** of druk op de **OK**-knop om het menu Setup (Instellen) weer te geven.

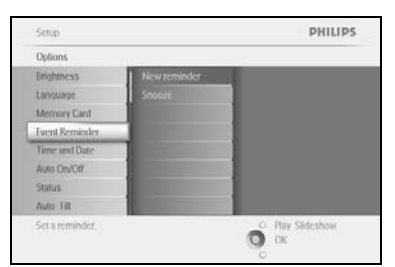

Navigeer naar beneden naar Alarm Reminder (Herinnering met alarm).

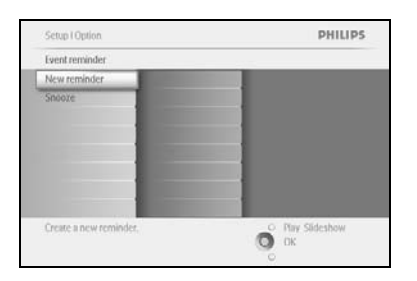

Navigeer **naar rechts** om naar New Alarm Reminder (Nieuwe herinnering met alarm) te gaan.

Druk op de OK-knop.

|    | New_name |   |   |      |   |      |    |        |   |       |
|----|----------|---|---|------|---|------|----|--------|---|-------|
| 1  | 2        | 3 | 4 | 5    | 6 | 7.   | 8  | 9      |   |       |
| A  | в        | C | D | (£.) | Æ | G    | Ш  | de     | 1 |       |
| 1. | ĸ        | 1 | м | 14   | 0 | p.   | 0  | R.     |   | Enter |
| 5  | T        | U | V | w    | X | ¥.   | Z. | (A)    |   |       |
|    | Space    |   |   |      |   | - 11 | be | Cancel |   |       |

Gebruik de **navigatieknoppen** en de **OK**-knop om de naam van het album in te voeren dat u wilt maken. U kunt maximaal 24 tekens invoeren.

Markeer **ENTER** en druk op de **OK**-knop om de naam te bevestigen en terug te gaan naar het PhotoFrame™-menu.

Het nieuwe alarm wordt links weergegeven.

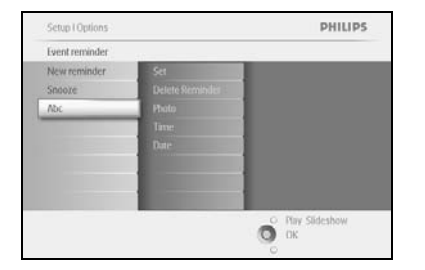

#### Stap 2 - Herinnering met foto

Selecteer de foto die moet worden weergegeven als de starttijd van de herinnering is aangebroken.

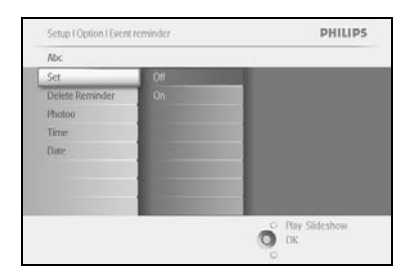

PHILIPS

Ο Play Slidesho Οκ Navigeer **naar rechts** en **naar beneden** om naar Photo (Foto) te gaan. Druk op de **OK**-knop om de selectie te bevestigen.

Navigeer **naar beneden** om een foto te selecteren. Navigeer **naar rechts** om naar de albumlijst te gaan.

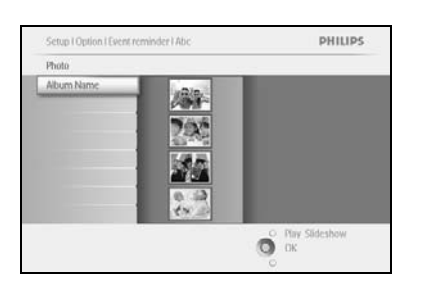

Navigeer **naar beneden** om een album te selecteren. Navigeer **naar rechts** om naar de miniatuurweergaven te gaan.

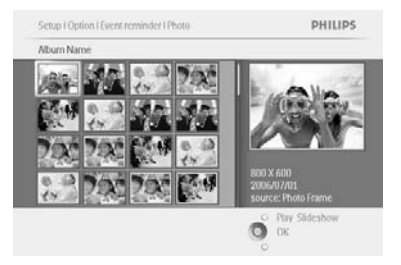

Navigeer om een foto te selecteren. Druk op **OK** om de selectie te bevestigen.

#### Stap 3 - Starttijd van de herinnering

Bepaal het moment van de dag waarop de herinnering start.

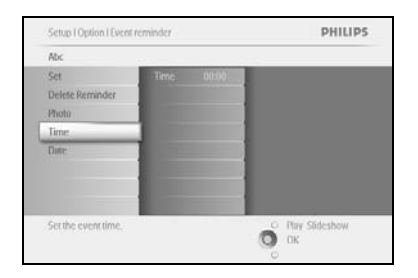

Navigeer **naar rechts** en **naar beneden** om naar Time (Tijd) te gaan. Druk op de **OK**-knop om de selectie te bevestigen.

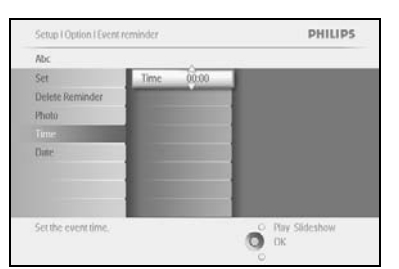

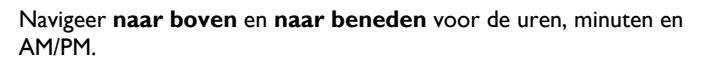

#### Stap 4 - Datum van de herinnering

Selecteer de datum waarop de herinnering start.

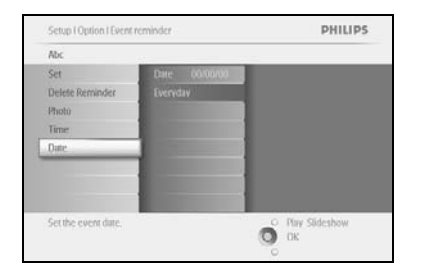

Navigeer **naar rechts** en **naar beneden** om naar Date (Datum) te gaan. Druk op de **OK**-knop om de selectie te bevestigen.

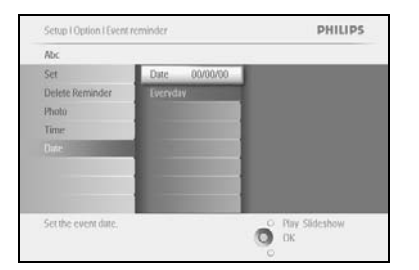

U kunt ervoor kiezen om dit alarm elke dag af te laten gaan of een specifieke datum in te stellen.

Navigeer **naar links** en **naar rechts** om de dagen, maanden en jaren te selecteren.

Navigeer **naar boven** en **naar beneden** voor de dagen, maanden en jaren.

#### Een herinnering verwijderen

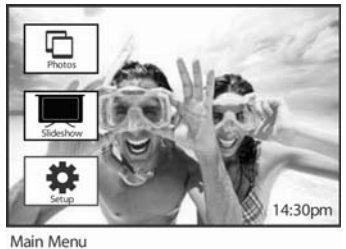

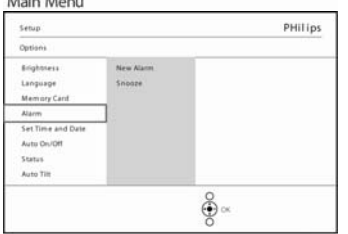

Druk op de **menu**knop om het hoofdmenu te openen.

Navigeer **naar beneden** om het installatiepictogram te markeren.

Navigeer **naar rechts** of druk op de **OK**-knop om het menu Setup (Instellen) weer te geven.

Navigeer naar beneden naar Event Reminder (Herinnering gebeurtenis).

Navigeer **naar rechts** en **naar beneden** om naar de naam van de gebeurtenis te gaan.

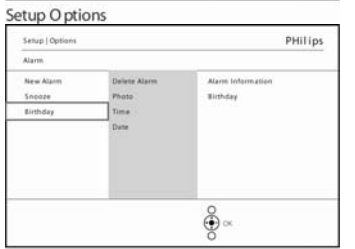

Navigeer naar rechts om naar Delete Alarm (Alarm uitzetten) te gaan.

New Alarm

Setup (Quiters (Maren
Bertiday

Navigeer n
selecterer
Data
Data
Data

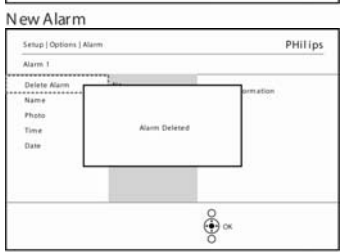

Navigeer naar boven en naar beneden om Yes (Ja) of No (Nee) te selecteren.

Druk op de **OK**-knop om de selectie te bevestigen.

New Alarm

# 5.4.2 Herinnering met sluimerfunctie

Een sluimerfunctie is beschikbaar. Hiermee kan de herinnering tijdelijk worden uitgeschakeld.

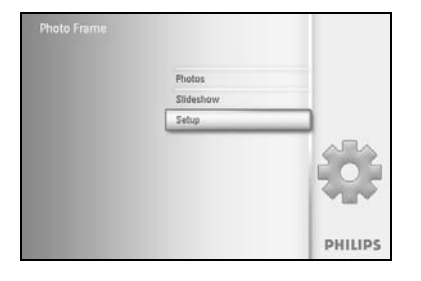

Druk op de **menu**knop om het hoofdmenu te openen.

Navigeer **naar beneden** om het installatiepictogram te markeren.

Navigeer naar rechts of druk op OK om het menu Setup (Instellen) weer te geven.

Navigeer **naar beneden** naar Alarm.

Setup Option PHILIPS
Fiver reminder
New reminder
New reminder
New reminder
Setup reminder 10 Minutes
New reminder interval
Extension
Physideshow
Disc

Navigeer **naar rechts** en **naar beneden** om naar de **sluimerfunctie te gaan**.

| Setup ruplion         |                     | PHILIPS         |  |  |
|-----------------------|---------------------|-----------------|--|--|
| Event reminder        |                     |                 |  |  |
| New reminder          | 10 Minutes          |                 |  |  |
| Snooze                | 1 Hour.             |                 |  |  |
| Abc                   |                     |                 |  |  |
|                       |                     |                 |  |  |
|                       | A COLUMN TWO IS NOT |                 |  |  |
|                       | 1                   |                 |  |  |
|                       |                     |                 |  |  |
|                       |                     |                 |  |  |
| Set the reminder inte | rval.               | O Play Sideshow |  |  |

Navigeer **naar rechts** en **naar beneden** om te kiezen tussen **On** (Aan)/Off (Uit), 5 minutes (5 minuten) of 10 minutes (10 minuten).

Druk op de **OK**-knop om de selectie te bevestigen.

#### 5.5 Tijd, datum en klok

Gebruik deze functie om de datum en tijd van het PhotoFrame™ in te stellen.

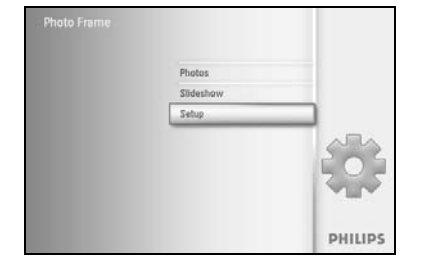

Druk op de **menu**knop om het hoofdmenu te openen.

Navigeer naar beneden om het installatiepictogram te markeren.

Navigeer **naar rechts** of druk op de **OK**-knop om het menu Setup (Instellen) weer te geven.

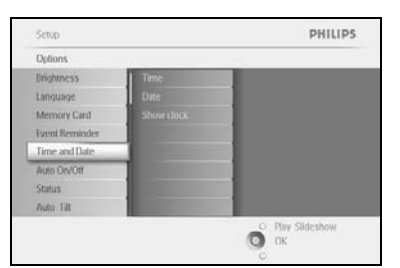

Navigeer **naar beneden** naar Time and Date (Tijd en datum). Navigeer **naar rechts** om de instellingen voor tijd en datum weer te geven.

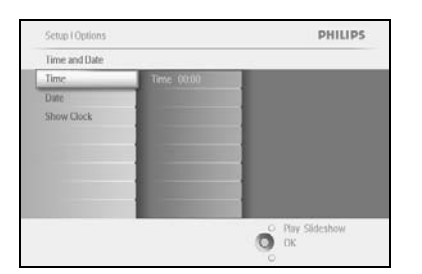

Navigeer **naar rechts** om naar **Time (Tijd) te gaan**.

Navigeer **naar rechts** en **naar beneden** om naar **Date (Datum) te gaan**.

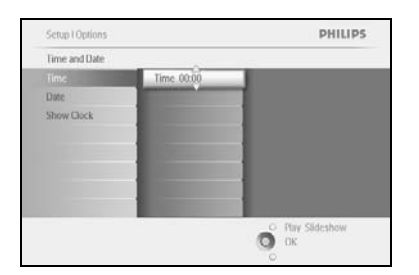

#### Tijd:

Navigeer **naar boven** en **beneden** om Time (Tijd) te selecteren. Navigeer **naar links** en **rechts** voor uren, minuten en AM/PM.

Druk op de **OK**-knop om de selectie te bevestigen.

#### Datum:

Navigeer naar boven en beneden om Date (Datum) te selecteren.

Navigeer naar links en rechts voor dagen, maanden en jaren.

Druk op de **OK**-knop om de selectie te bevestigen.

#### Klok weergeven:

Als u het PhotoFrame  ${}^{\rm T\!M}$  als een klok wilt gebruiken, gaat u als volgt te werk.

Navigeer **naar boven** en **beneden** om Show Clock (Klok weergeven) te selecteren

Navigeer naar rechts en vervolgens **naar boven** en **beneden** om No Clock (Geen klok), Full Screen (Volledig scherm), In Slideshow (In diavoorstelling) of Both (Beide) te selecteren

Druk op de **OK**-knop om de selectie te bevestigen.

Druk op **Play Slideshow (Diavoorstelling afspelen)** om het menu af te sluiten en de diavoorstelling te starten.

**OPMERKING:** dit dient u te doen voordat de Event Reminder (Herinnering gebeurtenis) en de functies voor automatisch in- en uitschakelen kunnen worden ingesteld.

#### 5.6 Autom. in- en uitschakelen

Met deze functie kunt u instellen wanneer het PhotoFrame<sup>™</sup> wordt ingeschakeld, zowel doordeweeks als in het weekend.

Afhankelijk van uw levensstijl en planning, kunt u het PhotoFrame<sup>™</sup> automatisch in- en uitschakelen. U kunt bijvoorbeeld voor doordeweeks als u aan het werk bent een andere inschakeltijd instellen dan voor in de weekenden als u thuis bent.

Gebruik bijvoorbeeld de 3 tijdsinstellingen voor doordeweeks om ervoor te zorgen dat het PhotoFrame<sup>TM</sup> alleen wordt ingeschakeld op de tijden dat u thuis bent (bijvoorbeeld tijdens het ontbijt, de lunch en 's avonds).

**OPMERKING:** de lokale tijd moet correct zijn ingesteld voordat u deze functie gebruikt (zie het gedeelte over het instellen van tijd en datum in het instellingenmenu).

#### Doordeweeks - maandag 00:00 tot vrijdag 23:59

PHILIPS

O Play Slideshow

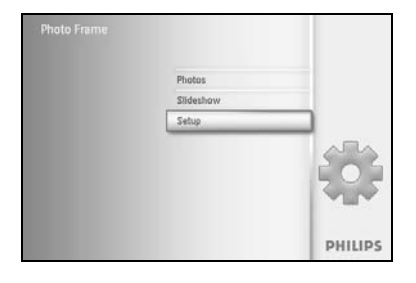

Druk op de **menu**knop om het hoofdmenu te openen.

Navigeer **naar beneden** om het installatiepictogram te markeren.

Navigeer **naar rechts** of druk op de **OK**-knop om het menu Setup (Instellen) weer te geven.

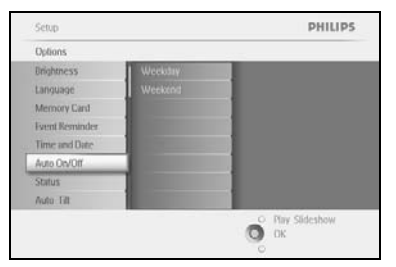

Auto Co/Of

Navigeer **naar beneden** om de functie Auto On/Off (Autom. aan/uit) te selecteren.

Navigeer naar rechts om Weekday (Doordeweeks) te selecteren.

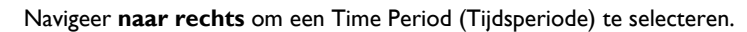

**Opmerking:** er zijn **3** tijdsperioden voor ochtend, lunch en avond. Een hele dag kan echter ook worden ingesteld als 1 tijdsperiode.

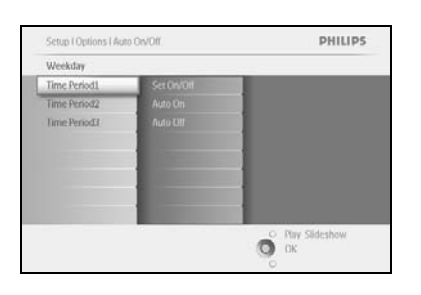

ledere tijdsperiode heeft 3 opties (inschakelen, autom. aan en autom. uit).

Navigeer naar rechts om het menu weer te geven.

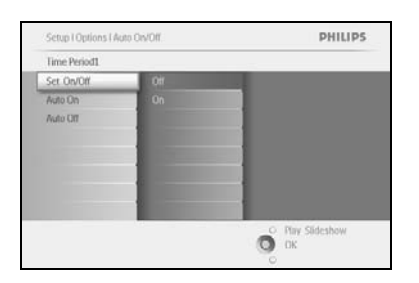

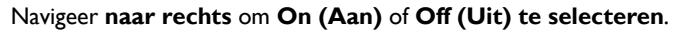

Setup I Options I Auto DVOITI Weekday PHILIPS
Time Period
Set On/Off
Auto On
Auto On
Auto On
Auto On
Paulo OT
Phy
Sideshow
OK
Phy
Sideshow
OK

Navigeer naar beneden om naar Auto On (Autom. aan) te gaan.

Navigeer **naar boven** en **naar beneden** om de tijd te veranderen. Navigeer **naar rechts** voor de uren en minuten.

Druk ter bevestiging op **OK**.

Herhaal deze stappen om Auto Off (Autom. uit) te veranderen.

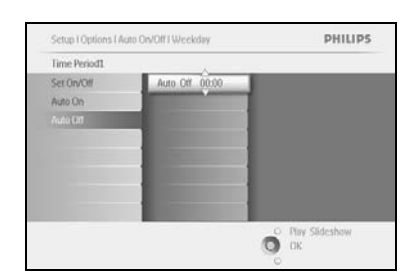

Druk op Play Slideshow (Diavoorstelling afspelen) om het menu af te sluiten en de diavoorstelling te starten.

#### Weekend - zaterdag 00:00 tot zondag 23:59

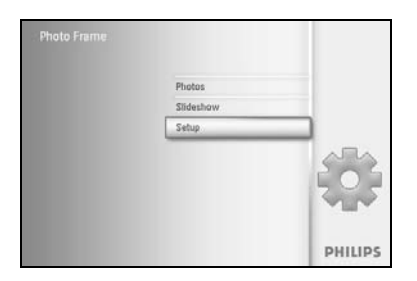

Druk op de **menu**knop om het hoofdmenu te openen.

Navigeer **naar beneden** om het installatiepictogram te markeren.

Navigeer **naar rechts** of druk op de **OK**-knop om het menu Setup (Instellen) weer te geven.

Sclup PHILIPS
Options
Digitizess
Uccustary
Language
Weekstrid
Weekstrid
Weekstrid
Weekstrid
Revealder
Time and Date
Auto CoOff
Sclus
Auto Till

Navigeer **naar beneden** om de functie Auto On/Off (Autom. aan/uit) te selecteren.

Navigeer naar rechts naar Weekend (Weekend).

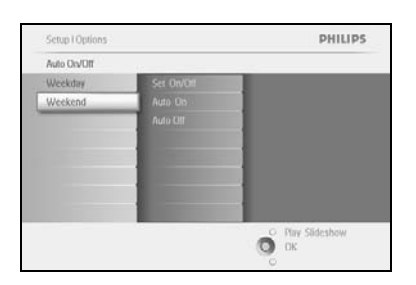

Navigeer **naar rechts** om Auto ON (Autom. aan) of Auto OFF (Autom. uit) te selecteren.

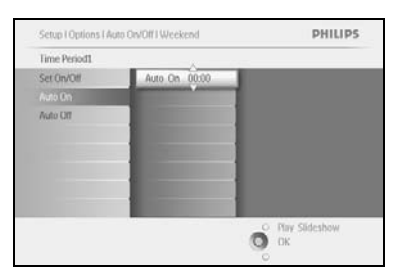

Navigeer **naar boven** en **naar beneden** om de tijd te veranderen. Navigeer **naar rechts** voor de uren en de minuten. Druk ter bevestiging op **OK**.

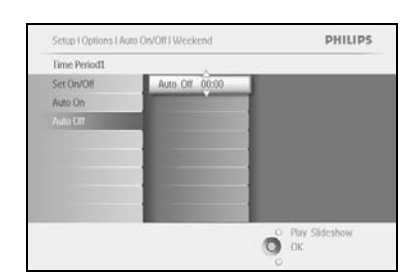

Druk op Play Slideshow (Diavoorstelling afspelen) om het menu af te sluiten en de diavoorstelling te starten.

**Opmerking:** het digitale PhotoFrame<sup>TM</sup> schakelt automatisch uit op het ingestelde tijdstip voor automatische uitschakeling. Als die tijd al is verstreken, schakelt het PhotoFrame<sup>TM</sup> automatisch uit op de volgende ingestelde tijd.

**Opmerking 2:** Als u het PhotoFrame  $^{\text{TM}}$  wilt inschakelen terwijl de instelling voor automatisch uitschakelen actief is, drukt u op een willekeurige toets. Het Photo Frame  $^{\text{TM}}$  is dan actief tot het tijdstip waarop u de automatische uitschakelingstijd hebt ingesteld.

# 5.7 Autom. kantelfunctie

Dankzij deze functie worden uw foto's automatisch goed geplaatst, ongeacht of het PhotoFrame<sup>TM</sup> in een horizontale of verticale positie staat.

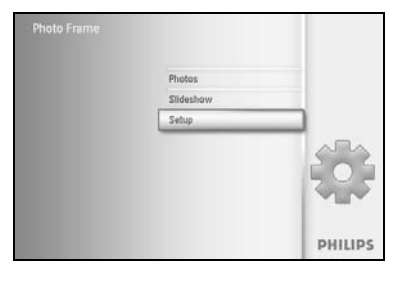

Druk op de **menu**knop om het hoofdmenu te openen.

Navigeer **naar beneden** om het pictogram Setup (Instellen) te selecteren.

Navigeer **naar rechts** of druk op de **OK**-knop om het menu Setup (Instellen) weer te geven.

| Options        |                                                                                                    |  |
|----------------|----------------------------------------------------------------------------------------------------|--|
| Unightness     | Off                                                                                                    |  |
| Language       | On                                                                                                    |  |
| Memory Card    |                                                                                                    |  |
| Event Reminder |                                                                                                    |  |
| Time and Date  | and the second second s |  |
| Auto On/Off    |                                                                                                    |  |
| Status         |                                                                                                    |  |
| Auto Tit       |                                                                                                    |  |

Navigeer **naar beneden** om naar **Auto tilt (Autom. kantelen) te gaan**. Navigeer **naar rechts** om naar **On (Aan)** of **Off (Uit) te gaan**. Druk op **OK** om de selectie te bevestigen.

### 5.8 Pieptoon in- en uitschakelen

#### De knoptonen in- of uitschakelen

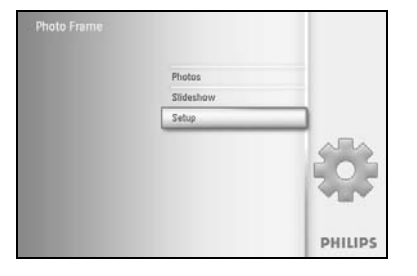

Druk op de **menu**knop om het hoofdmenu te openen.

Navigeer **naar beneden** om het installatiepictogram te markeren.

Navigeer **naar rechts** of druk op de **OK**-knop om het menu Setup (Instellen) weer te geven.

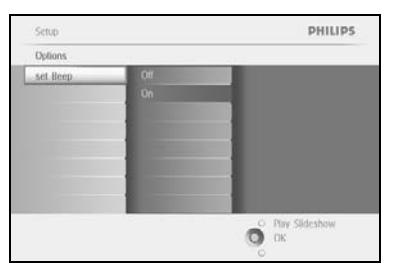

Navigeer **naar beneden** om naar **Beep (Pieptoon) te gaan**. Navigeer **naar rechts** om naar **On (Aan)** of **Off (Uit) te gaan**. Navigeer **naar beneden** of druk op **OK** om de selectie te bevestigen.

## 5.9 Status

Setup Options

Unightnes

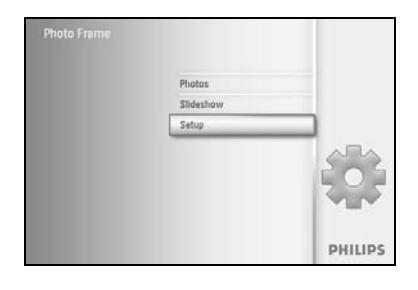

Druk op de **menu**knop om het hoofdmenu te openen.

Navigeer **naar beneden** om het installatiepictogram te markeren.

Navigeer **naar rechts** of druk op de **OK**-knop om het menu Setup (Instellen) weer te geven.

Navigeer naar beneden om naar Status te gaan.

Provine Provention Provention Proventio

PHILIPS

O OK

De status van het PhotoFrame™ wordt in het rechtervenster weergegeven.

Als u een geheugenkaart in het PhotoFrame<sup>™</sup> heeft zitten, wordt de status van de kaart weergegeven (type kaart en de vrije ruimte die beschikbaar is).

Druk op Play Slideshow (Diavoorstelling afspelen) om dit menu te verlaten en de diavoorstelling af te spelen of

druk op **OK** om af te sluiten.

# 6 Help-informatie weergeven

#### 6.1 Status van display controleren

U kunt de status van uw PhotoFrame<sup>™</sup> controleren, bijvoorbeeld of het systeem is ingeschakeld, of de batterij wordt opgeladen, hoeveel foto's u nog op kunt slaan, hoeveel batterijstroom er nog is, welke media er op dit moment zijn aangesloten, en welke versie van de Photo Frame<sup>™</sup>software wordt gebruikt.

Het indicatielampje aan de achterkant geeft aan of het systeem is ingeschakeld en of de batterij wordt opgeladen.

Het aan-uitlampje

Brandt blauw: systeem ingeschakeld/ Batterij is opgeladen Uitgeschakeld: systeem is uitgeschakeld Knippert blauw: batterij wordt opgeladen

Hieronder kunt u eenvoudig andere informatie opzoeken.

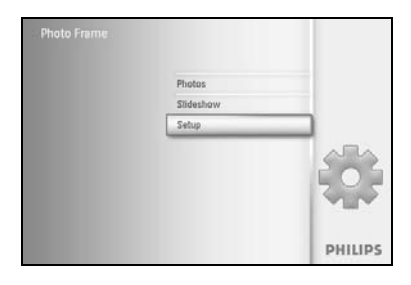

Druk op de **menu**knop om het hoofdmenu te openen.

Navigeer naar beneden om het installatiepictogram te markeren.

Navigeer **naar rechts** of druk op de **OK**-knop om het menu Setup (Instellen) weer te geven.

Navigeer **naar beneden** om naar Status te gaan.

De status van het PhotoFrame<sup>™</sup> wordt in het rechtervenster weergegeven.

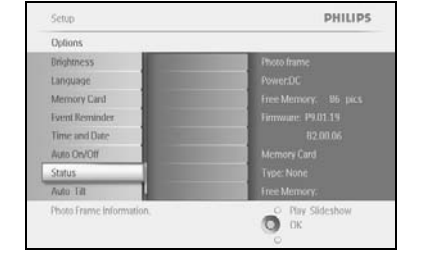

Vrije ruimte (foto's): XX foto's (schatting van hoeveel foto's nog kunnen worden opgeslagen op het PhotoFrame™)

Voeding: DC (bij netstroom)

XX% (schatting van resterende batterijvermogen, bij batterijstroom.) Aangesloten media: (een lijst van alle geheugenkaarten die aangesloten zijn op het PhotoFrame™) Firmware: (PhotoFrame™-softwareversie)

Aangesloten media: (een lijst van alle geheugenkaarten die aangesloten zijn op het PhotoFrame™)

Vrije ruimte van de aangesloten media: (beschikbare vrije ruimte in MB)

Druk op de menuknop om het menu af te sluiten.

#### 6.2 Omgang met PhotoFrame<sup>™</sup>

- Laat het PhotoFrame<sup>™</sup> niet vallen Het PhotoFrame<sup>™</sup> is een ingewikkeld elektronisch apparaat en niet schokbestendig als u het laat vallen.
- Stel het PhotoFrame<sup>™</sup> niet bloot aan vocht Het PhotoFrame<sup>™</sup> kan niet tegen vocht. Als u het aan vocht of aan elk soort vloeistof blootstelt, zal dit uw PhotoFrame<sup>™</sup> beschadigen.
- 3) Sla het PhotoFrame<sup>™</sup> niet en bekras het niet. Het LCD-scherm van het PhotoFrame<sup>™</sup> is gemaakt van glas en is daarom erg gevoelig voor abnormale kracht en scherpe randen.
- Schoonmaken van het scherm Gebruik alleen een droge doek om het scherm schoon te maken.
- 5) Opladen van de batterij Laad bij het eerste gebruik het PhotoFrame<sup>™</sup> volledig op (het batterijlampje brandt niet wanneer de batterij volledig geladen is). Dit proces kan 3 uur of langer duren. Het PhotoFrame<sup>™</sup> laadt de interne batterij pas volledig op wanneer het batterijniveau een bepaald minimum bereikt. Dit verlengt de levensduur van het PhotoFrame<sup>™</sup> doordat de batterij niet onnodig wordt opgeladen.
- 6) Zet de standaard niet in de buurt van kabels Zorg dat u de standaard van uw PhotoFrame<sup>™</sup> niet in de buurt van kabels zet, omdat kabels de standaard uit het PhotoFrame<sup>™</sup> kunnen trekken, waardoor deze op de grond valt.
- Beperkingen voor temperatuur en vochtigheid Temperatuur in bedrijf: 0°C tot 45°C Vochtigheid: 20% tot 80%

#### 6.3 Veelgestelde vragen

- V: Is het LCD-scherm ingesteld om te fungeren als touchscreen?
   A: Het LCD-scherm fungeert niet als touchscreen. Gebruik de knoppen op de achterkant om het digitale PhotoFrame™ te bedienen.
- 2) V: Kan ik tussen diapresentaties schakelen door gebruik te maken van verschillende geheugenkaarten?
   A: |a. Als u een geheugenkaart hebt geplaatst in het digitale PhotoFrame™, worden de
  - A: Ja. Als u een geheugenkaart hebt geplaatst in het digitale PhotoFrame™, worden de foto's op die kaart weergegeven als een diavoorstelling.
- 3) V: Hoe kan ik mijn PhotoFrame<sup>™</sup> snel opladen?
  - A: Laad het apparaat op terwijl het is uitgeschakeld. Het PhotoFrame<sup>™</sup> wordt voor meer dan 85% opgeladen in 2 uur als het apparaat is uitgeschakeld, of in 5 uur als het is ingeschakeld.
- 4) **V**: Raakt het LCD-scherm beschadigd als ik dezelfde foto gedurende langere tijd weergeef?

**A:** Nee. Op het digitale PhotoFrame<sup>™</sup> kan dezelfde foto gedurende 1000 uur worden weergeven zonder dat dit enige schade veroorzaakt aan het LCD-scherm.

- 5) V: Kan ik met het digitale PhotoFrame™ foto's van een geheugenkaart verwijderen?
   A: Ja, u kunt foto's verwijderen van externe apparatuur zoals geheugenkaarten.
- 6) **V:** Kan ik foto's afdrukken vanaf het digitale PhotoFrame™?
- A: Nee, u kunt niet rechtstreeks foto's afdrukken vanaf het PhotoFrame™.
- 7) V: Hoe kan ik na het kopiëren controleren of de foto's zijn opgeslagen?
   A: De foto's zijn gekopieerd nadat op het scherm het bericht "photo copied" (foto gekopieerd) is verschenen.
- 8) V: Hoe geeft het digitale PhotoFrame<sup>™</sup> digitale foto's van 4:3-formaat weer op het 3:2scherm?

A: Voor een hogere beeldkwaliteit, verkleint het digitale Photo Frame™ foto's naar hun oorspronkelijke formaat en worden overbodige delen vóór weergave weggesneden.

9) V: Kan ik het digitale PhotoFrame™ gebruiken wanneer de instelling voor automatisch uitschakelen actief is?

A: Ja. Druk op een van de bedieningstoetsen om het systeem weer in te schakelen.

10) V: Kan ik de geheugencapaciteit vergroten zodat ik meer foto's kan opslaan op mijn digitale PhotoFrame™?

A: Nee. Het interne geheugen van het digitale PhotoFrame<sup>™</sup> kan niet worden uitgebreid. U kunt echter tussen verschillende foto's schakelen door verschillende geheugenkaarten in het PhotoFrame<sup>™</sup> te plaatsen. **Opmerking:** als u bijvoorbeeld een geheugenkaart van 250 MB plaatst en het PhotoFrame<sup>™</sup> gebruikt om een album te maken en foto's te kopiëren, kunt u meer dan 850 foto's opslaan.

V: Waarom geeft het digitale PhotoFrame<sup>™</sup> niet al mijn foto's weer?
 A: Met digitale camera's kunt u foto's maken en in JPEG-formaat opslaan volgens de standaarden van camerafabrikanten. Op het digitale PhotoFrame<sup>™</sup> worden foto's overeenkomstig de bepalingen van deze industriestandaarden weergegeven. Sommige beelden, zoals webbeelden, gescande beelden of foto's in RAW-formaat van professionele camera's worden niet opgeslagen overeenkomstig deze standaarden en kunnen daarom niet correct worden weergegeven op het digitale PhotoFrame<sup>™</sup>. Gebruik een PC-toepassing om deze beelden om te zetten naar het standaard JPEG-formaat zodat u ook deze beelden kunt bekijken op het PhotoFrame<sup>™</sup>.

- 12) Mijn digitale PhotoFrame<sup>™</sup> is ingeschakeld maar het systeem reageert niet. Zorg eerst dat het systeem voldoende stroom krijgt. Druk vervolgens met een puntig voorwerp op de Reset-knop om het systeem terug te zetten naar de standaardinstellingen. Deze knop vindt u **naast de aan-uitknop** op de achterkant van het PhotoFrame<sup>™</sup>.
- V: Waarom schakelt mijn digitale PhotoFrame<sup>™</sup> niet automatisch uit wanneer ik die functie instel?
   A: Zorg eerst dat u de huidige tijd, Auto-off (automatische uitschakelingstijd) en Auto-

A. Zorg eerst dat u de huidige tijd, Auto-on (automatische uitschakelingstijd) en Autoon (automatische inschakelingstijd) correct instelt. Het digitale PhotoFrame<sup>™</sup> schakelt automatisch uit op het ingestelde tijdstip voor automatische uitschakeling. Als die tijd vandaag reeds verstreken is, schakelt de fotodisplay de volgende dag automatisch uit op de ingestelde tijd.

- 14) V: Ik probeer foto's rechtstreeks via de USB-verbinding te uploaden van mijn PC naar het PhotoFrame™, maar het wil maar niet lukken. Wat kan ik hieraan doen?
  A: Sluit het PhotoFrame™ aan op de PC en plaats de foto's direct in de hoofdmap van de harde schijf van het PhotoFrame™. Koppel de USB-kabel los. Na enkele seconden worden alle foto's in de hoofdmap automatisch toegevoegd aan het PhotoFrame™ en wordt de map leeggemaakt. Opmerking: deze bewerking is niet van toepassing op foto's in submappen.
- 15) V: Ik probeer foto's te uploaden van mijn PC naar een geheugenkaart, die ik vervolgens in het digitale PhotoFrame<sup>™</sup> plaats. De foto's worden echter niet weergegeven op het display. Wat kan ik hieraan doen?

A: Plaats de foto's die u naar het PhotoFrame<sup>™</sup> wilt kopiëren in de hoofdmap van de geheugenkaart. Schakel het PhotoFrame<sup>™</sup> uit en plaats de geheugenkaart. Schakel het PhotoFrame<sup>™</sup> vervolgens weer in. Na enkele seconden worden alle foto's in de hoofdmap van de geheugenkaart automatisch toegevoegd aan het PhotoFrame<sup>™</sup>. De hoofdmap op de geheugenkaart wordt NIET leeggemaakt na deze bewerking. Opmerking: deze bewerking is niet van toepassing op foto's in submappen.

V: Ondersteunt het PhotoFrame<sup>™</sup> van Philips progressive JPEG's?
 A: Het PhotoFrame<sup>™</sup> ondersteunt afbeeldingen in progressive JPEG-formaat, maar de diavoorstelling kan erg langzaam gaan.

#### 7.1 Specificaties

#### Beeld/display

- Effectief weergavegebied: 169,6 x 111,7 mm
- Resolutie: 800 x 480 pixels (weergavegebied 680 x 480)
- Kijkhoek: @ C/R > 10, 120° (H) / 110° (V)
- Tijdens de gebruiksduur tot 50% helderheid: 20.000 uur
- Helderheid: 300 cd/m<sup>2</sup>

#### Connectiviteit

- USB: naar PC

#### Opslagmedia

- Type geheugenkaart: Compact Flash type I, Memory Stick, Memory Stick Pro, Multimedia Card,

Secure Digital, xD-kaart

- Capaciteit ingebouwd geheugen: 110 tot 150 foto's

#### Accessoires

- Bijgeleverde accessoires: AC/DC-adapter, gebruikershandleiding en CD met PC-software, Snelstartgids, USB-kabel, wandmontageset

#### Afmetingen

- Afmetingen van apparaat met standaard (B x H x D): 260 x 199 x 108 mm
- Gewicht: 0,97 kg
- Bereik temperatuur (in werking): 0°C tot 45°C
- Bereik temperatuur (opslag): -20°C tot 60°C

#### Stroom

- Stroomverbruik: (systeem ingeschakeld en batterij wordt opgeladen) 12 W
- Gebruiksduur met batterij: I\* uur
- Batterij-indicatielampje: opladen knippert
- Indicatielampje voor stroom: in werking blauw
- Ondersteunt voeding: werkt op AC-netstroom, werkt op batterijen
- Ander gebruiksgemak: compatibel met Kensington-slot

#### Gebruiksgemak

- Kaartlezer: ingebouwd (2x)
- Ondersteund foto-formaat: JPEG (in DCF-structuur), maximaal 12 megapixels
- Ondersteunde modus: liggend, portret, autom. Fotorichting
- Bedieningsknoppen: 2 knoppen, mini-joystick met 5 richtingen
- Afspeelmodus: Full screen browse (Volledig scherm), Slideshow (Diavoorstelling), Thumbnail browse (Miniatuurweergave)
- Albumbeheer: Create (Maken), Delete (Verwijderen), Edit (Bewerken), Rename (Naam wijzigen)
- Foto's bewerken: Copy (Kopiëren), Delete (Verwijderen), Rotate (Roteren), Crop (Bijsnijden), Move (Verplaatsen)
- Foto-effecten: Black and White (Zwart-wit), Frames (Frames), Sepia (Sepia)
- Beheer diavoorstelling: Create slideshow (Diavoorstelling maken), Delete slideshow (Diavoorstelling verwijderen), Rename slideshow (Naam van diavoorstelling wijzigen)

- Instellingen Slideshow (Diavoorstelling): Collage (Collage), Random (Willekeurig), Sequential (Opeenvolgend), Transition effect (Overgangseffecten)
- Achtergrondkleur op het scherm: Black (Zwart), White (Wit), Gray (Grijs)
- Setup (Instellen): Brightness adjustment (Helderheid aanpassen), Language (Taal), Status (Status), Auto on/off (Autom. aan/uit) doordeweek of in het weekend, Beep on/off (Piepgeluid aan/uit), Set time and date (Instellen tijd en datum), Clock display enable/ disable (Weergave klok inschakelen/uitschakelen), Event reminder with snooze (Herinnering gebeurtenis met sluimerfunctie), Fotobron
- Status van het systeem: Batterijniveau, Firmwareversie, Stroombron, Resterend geheugen
- Status van de aangesloten media: aangesloten media, Resterend geheugen
- Schermtalen: Engels, Frans, Duits, Italiaans, Japans, Russisch, Vereenvoudigd Chinees, Spaans
- Compatibiliteit met Plug & Play : Windows 2000/XP of later
- Licenties: BSMI, C-Tick, CCC, CE, FCC, GOST, PSB, UL, VCCI
- Verstelbaar standaard: Roterend, Kantelbaar
- Muurmontage / Montage op plafond Throw: Direct aan de muur te bevestigen
- Ander gebruiksgemak: compatibel met Kensington-slot

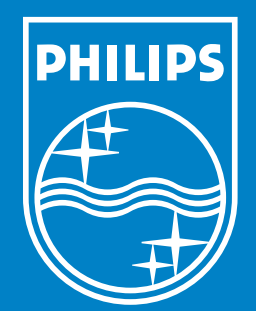

Specifications are subject to change without notice. Trademarks are the property of Koninklijke Philips Electronics N.V. or their respective owners 2006 © Koninklijke Philips Electronics N.V. All rights reserved.

www.philips.com